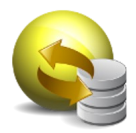

# **VIPERZERO SISTEMAS LTDA**

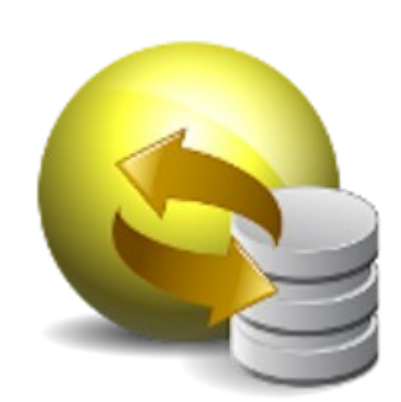

JIANG ETL (JETL)

# MANUAL DO SISTEMA

Viperzero Sistemas LTDA

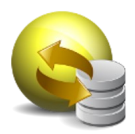

# Índice

<u>Objetivo</u> **Fluxograma Processos** Conexão de banco de dados Gestão de Acessos Criação de Usuários Criação de Perfis de Usuários **Comandos** <u>ETL</u> Export <u>Mail</u> <u>Whatsapp</u> Tag <u>Loader</u> Gestão de Rotinas (Jobs) Grupos de Jobs <u>Job</u> Portas e Firewall

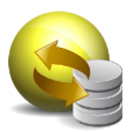

## Objetivo

O objetivo deste documento é descrever as funcionalidades do sistema JETL da Viperzero Sistemas.

## Fluxograma

Para um entendimento inicial do sistema JETL, segue abaixo um fluxograma básico da ferramenta:

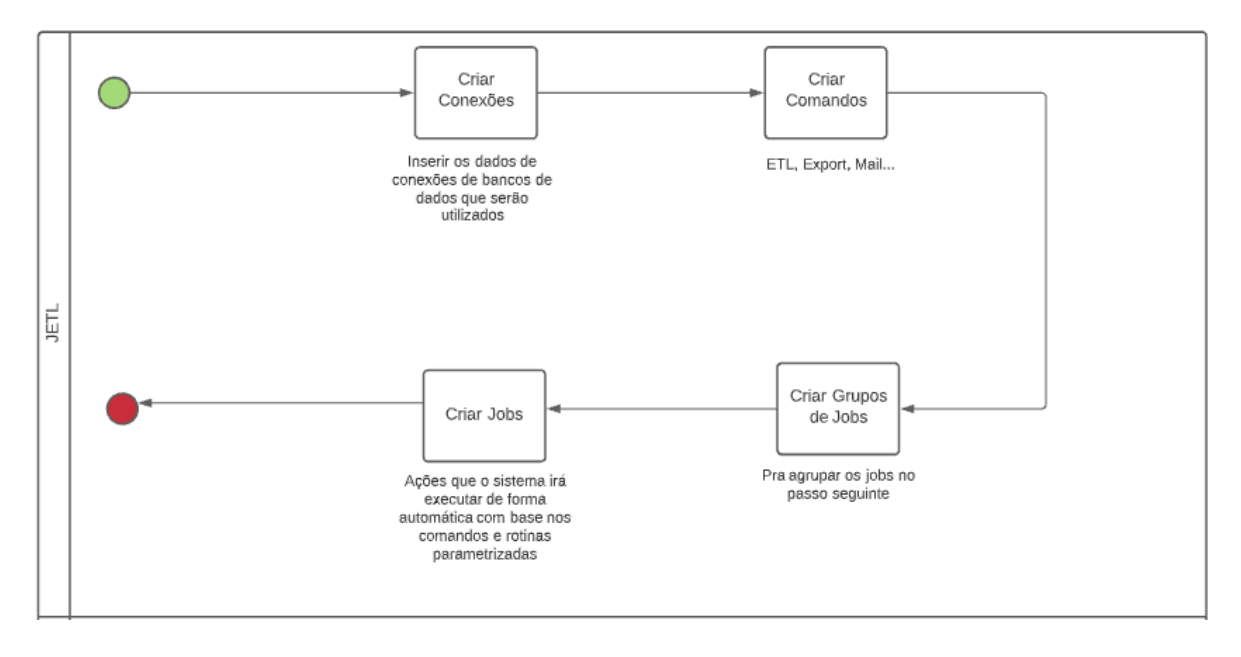

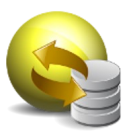

## Processos

• Conexão de banco de dados

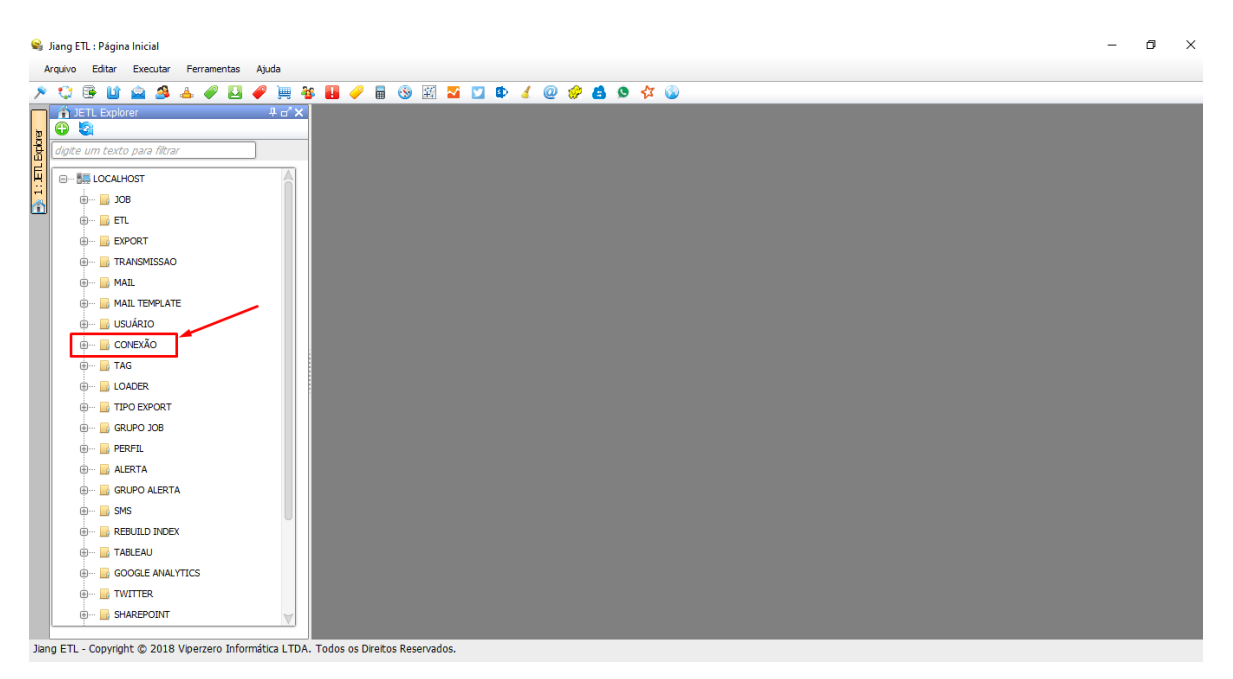

Ao selecionar o item de menu acima, o usuário consegue gerenciar e criar novas conexões para serem utilizadas no sistema.

Para criar uma nova conexão, clique com o botão direito do mouse na pasta "CONEXÃO" e selecione a opção "Nova Conexão":

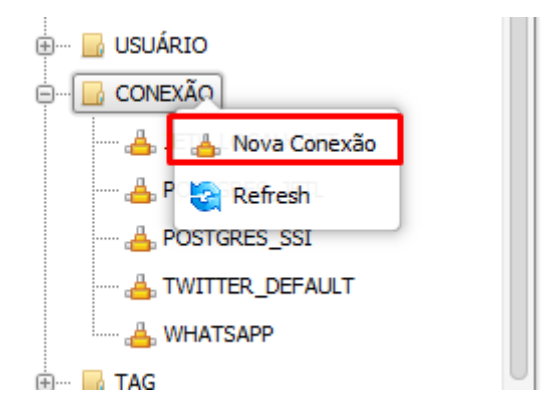

O sistema irá abrir uma janela para que possam ser inseridas as informações da nova conexão a ser inserida no sistema:

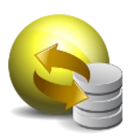

| 😪 Jiang ETL : Página Inicial                      |                            |                     | - 0 |
|---------------------------------------------------|----------------------------|---------------------|-----|
| Arquivo Editar Executar Ferramentas Ajuda         |                            |                     |     |
| 🥕 😳 📴 🖬 🗟 📥 🛷 🛄 🏈 📜 4                             | § 🖪 🥜 🖥 🛞 🔣                | 🔽 💟 🕸 🖌 @ 🤣 😫 💁 🛠 🚳 |     |
| JETL Explorer 4 a' X                              | 📥 Conexão: Nova Conex      | ão d'X              |     |
|                                                   |                            |                     |     |
| digite um texto para filtrar                      | ID:                        | 0                   |     |
| E LOCALHOST                                       | Nome da Conexão:           |                     |     |
| 1 🖶 🚽 JOB                                         | Tipo de Conexão:           |                     |     |
|                                                   |                            |                     |     |
| . EXPORT                                          | URL:                       |                     |     |
| 🖲 ···· 🔜 TRANSMISSAO                              | Usuário:                   |                     |     |
| 👜 🔜 MAIL                                          | Senha:                     |                     |     |
| 🖲 ··· 🔜 MAIL TEMPLATE                             |                            | 1                   |     |
| ie USUÁRIO                                        |                            |                     |     |
| CONEXAO                                           |                            |                     |     |
| BETL_LOCALHOST                                    |                            |                     |     |
| A DOSTGRES_JETL                                   |                            |                     |     |
| A TWITTED DEGAULT                                 |                            |                     |     |
|                                                   |                            |                     |     |
|                                                   |                            |                     |     |
|                                                   |                            |                     |     |
|                                                   |                            |                     |     |
|                                                   |                            |                     |     |
| . PERFIL                                          | AUVO:                      |                     |     |
| ALERTA                                            | Criado Por:                | ADMIN               |     |
| 🗒 🔜 GRUPO ALERTA                                  | Data Criação:              | 06/01/2022 15:52:56 |     |
| 💮 🔛 SMS 🗸                                         | Modificado Por:            | ADMIN               |     |
| No. 571 Convicts @ 2010 Minamore Toformities 1704 | Today or Disates Descended |                     |     |

Detalhamento dos campos:

Nome da Conexão: Alias que será utilizado para identificar a conexão

Tipo de Conexão: Informa qual será o tipo da conexão. Os tipos possíveis são DB2,

HSQLDB, MYSQL, ORACLE, POSTGRESQL, SQL SERVER e TERADATA para conexão com

banco de dados. SSH WINDOWS, SFTP/SSH, FTP, NETWORK SHARE (compartilhamento do

Windows) e DOWNLOAD para transmissão de arquivos além de TABLEAU para executar

comandos no Tableau Server.

URL: Informa a string de conexão que deverá ser utilizado para conectar ao servidor.

A string de conexão segue o padrão do JDBC do driver. Quando é selecionado um tipo, já é

preenchido uma máscara da string necessária.

Exemplo:

jdbc:oracle:thin:@<<SERVIDOR>>:<<PORTA>>:<<BANCO>>

Usuário: Usuário que será utilizado para conectar ao tipo de conexão desejado.

**Senha**: Senha que será utilizada para conectar ao tipo de conexão desejado. Se o usuário tiver permissão de visualizar a senha, é exibido o ícone ao lado da senha.

Ativo: Indica que a conexão é válida quando está como "S" e pode ser utilizado nos

processos.

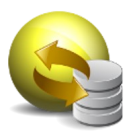

## Exemplos de Conexões:

- Postgres:

| 📥 Conexão: POSTGRES | s_ssi d'x                            |
|---------------------|--------------------------------------|
| ID:                 | 3                                    |
| Nome da Conexão:    | POSTGRES_SSI                         |
| Tipo de Conexão:    | POSTGRESQL                           |
| Nome do Servidor:   | localhost                            |
| Porta:              | 5432                                 |
| Nome do Banco:      | ssi                                  |
| URL:                | jdbc:postgresql://localhost:5432/ssi |
| Usuário:            | postgres                             |
| Senha:              | *******                              |
| SQL Inicial:        |                                      |
|                     |                                      |
|                     |                                      |
|                     |                                      |
|                     |                                      |
|                     |                                      |
|                     |                                      |
|                     |                                      |
|                     |                                      |
|                     |                                      |
| Ativo:              | S V                                  |

- Oracle:

| 📥 Conexão: ORACLE_L | ocalhost* <b>□'X</b>                |           |        |            |           |
|---------------------|-------------------------------------|-----------|--------|------------|-----------|
| Nome da Conexão:    | ORACLE_LOCALHOST                    |           |        |            |           |
| Tipo de Conexão:    | ORACLE 👻                            |           |        |            |           |
| URL:                | jdbc:oracle:thin:@localhost:1550:ba | anco_jetl |        |            |           |
| Usuário:            | JETL_USER                           |           |        |            |           |
| Senha:              | •••••                               |           |        |            |           |
| Ativo:              | [S 🔹 ]                              |           |        |            |           |
| Criado Por:         | Administador                        |           |        |            |           |
| Data Criação:       | 28/10/2015 22:36:21                 |           |        |            |           |
| Modificado Por:     | Administador                        |           |        |            |           |
| Data Modificação:   | 28/10/2015 22:36:21                 |           |        |            |           |
|                     |                                     |           | Salvar | S Cancelar | K Excluir |

- SQL Server:

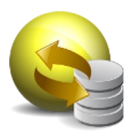

| 👍 Conexão: SQL_SERV | ER_LOCALHOST* d'X                                              | Ţ |
|---------------------|----------------------------------------------------------------|---|
|                     |                                                                | A |
| ID:                 | 0                                                              |   |
| Nome da Conexão:    | SQL_SERVER_LOCALHOST                                           |   |
| Tipo de Conexão:    | SQL SERVER v                                                   |   |
| Nome do Servidor:   | localhost                                                      |   |
| Porta:              | 1433                                                           |   |
| Nome do Banco:      | sqlserver_version                                              |   |
|                     | Windows Authentication ?                                       |   |
| URL:                | jdbc:sqlserver://localhost:1433;databaseName=sqlserver_version |   |
| Usuário:            | JETL_USER                                                      |   |
| Senha:              | *****                                                          |   |
| SQL Inicial:        | 1                                                              |   |
|                     |                                                                |   |
|                     |                                                                |   |
|                     |                                                                |   |
|                     |                                                                |   |
|                     |                                                                |   |
|                     |                                                                |   |
|                     |                                                                |   |
|                     |                                                                |   |
|                     |                                                                | V |

Preencha os dados conforme necessário e clique em "Salvar":

| 👒 Jiang ETL : Página Inicial                         |                            | -                                                  |
|------------------------------------------------------|----------------------------|----------------------------------------------------|
| Arquivo Editar Executar Ferramentas Ajuda            |                            |                                                    |
| 🦻 😳 📴 🔛 🗟 📥 🥔 🛄 🥔 📜                                  | 📕 🥜 🖥 🛞 🖾                  | 🛂 💟 🕸 🔏 @ 🤣 📥 🧶 🛠 🕲                                |
| 🔰 🗿 JETL Explorer 🛛 🕂 🖬 🖓                            | 👍 Conexão: Nova Conexã     | o 👍 Conexão: POSTGRES_JETL d'X                     |
| g 🗢 🖏                                                | URL:                       | jdbc:postgresql://localhost:5432/JETL              |
| digite um texto para filtrar                         | Usuário:                   | postgres                                           |
|                                                      | Senha:                     | ••••••                                             |
| <b>108</b>                                           | SQL Inicial:               | 1                                                  |
|                                                      |                            |                                                    |
|                                                      |                            |                                                    |
| ⊕ 📴 MAIL                                             |                            |                                                    |
| 🐵 ··· 📴 MAIL TEMPLATE                                |                            |                                                    |
| 🖶 🔛 USUÁRIO                                          |                            |                                                    |
| 🖶 🔤 CONEXÃO                                          |                            |                                                    |
| 📥 JETL_LOCALHOST                                     |                            |                                                    |
| BOSTGRES_JETL                                        |                            |                                                    |
| A POSTGRES_SSI                                       |                            |                                                    |
|                                                      | Ativo:                     | S V                                                |
| A WHATSAPP                                           | Criado Por:                | Administrator                                      |
|                                                      |                            |                                                    |
|                                                      | Data Criação:              | 19/11/2021 16:39:40                                |
| ⊕ B GRUPO JOB                                        | Modificado Por:            | Administrador                                      |
| ⊕ B PERFIL                                           | Data Modificação:          | 10/12/2021 15:34:53                                |
| 🕀 🚥 🔂 ALERTA                                         |                            |                                                    |
| 🖶 🔂 GRUPO ALERTA                                     |                            | 📞 Testar Conexão 🛛 🖌 Salvar 🛛 🚫 Cancelar 💦 Excluir |
| 🕀 🔛 SMS 🗸 🗸                                          |                            |                                                    |
| Jana ETL Convright @ 2019 Vinerzore Informitica LTDA | Todos os Direitos Pesenvad | ne .                                               |

Jiang ETL - Copyright © 2018 Viperzero Informática LTDA. Todos os Direitos Reservados.

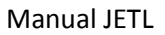

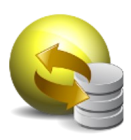

Gestão de Acessos 0 Criação de Usuários ٥ 👒 Jiang ETL : Página Inicial × Arquivo Editar Executar Ferramentas Ajuda 약 등 법 💩 🕭 🕹 🖉 🛄 🌮 🌉 🌮 🖩 😌 🖾 🔽 🔽 🕸 💰 🐵 🌾 🚳 **()** ----🗄 --- 📙 ЈОВ 🖶 📑 ETL .... EXPORT 🕀 🖳 TRANSMISSAO 🕀 🔂 MAIL MAIL TEMPLATE USUÁRIO ONEXÃO E- B TAG 🗄 -- 📙 LOADER 🕀 📙 TIPO EXPORT 🗄 🛛 🔜 GRUPO JOB 🖲 🚽 📴 PERFIL 🗄 🔜 ALERTA . GRUPO ALERTA . SMS . REBUILD INDEX 🖲 🚽 🔂 TABLEAU GOOGLE ANALYTICS ė. ė. SHAREPOINT Jiang ETL - Copyright © 2018 Viperzero Informática LTDA. Todos os Direitos Reservados.

Ao selecionar o item de menu acima, o usuário consegue gerenciar e criar novos usuários para utilizarem o sistema

Para criar um novo usuário, clique com o botão direito do mouse na pasta "USUÁRIO" e selecione a opção "Novo Usuário":

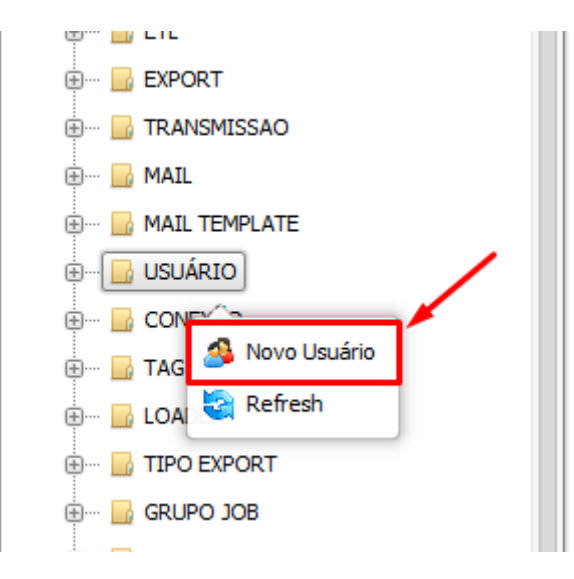

O sistema irá abrir uma janela para que possam ser inseridas as informações do novo usuário a ser inserido no sistema:

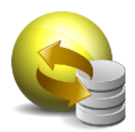

| File Edit Execute Tools Help                        |                          |                           |              |
|-----------------------------------------------------|--------------------------|---------------------------|--------------|
| × 😳 🕒 🖬 🚔 🍮 🛷 🔛 🏉 🏹 ?                               | 🌆 🛃 🥜 🖩 🕲 🖾 🖬            | 2 D 4 4 2 2 4 5 4 4 5 4 1 |              |
| 1)ETL Explorer 7 c*x                                | 😂 User: 01168084 🖬 🗙     |                           |              |
|                                                     |                          |                           |              |
| enter a text to filter                              | 10:                      | 2                         |              |
| B-58 LOCALHOST                                      | Login:                   | C/158084                  |              |
|                                                     | Full Name:               | Administrador             |              |
| B- EXPORT                                           | Active:                  | N v                       |              |
| - E TRANSMISSION                                    | Password                 |                           |              |
| @- 📴 MAIL                                           | Company.                 | EMPRESA 1 ·               |              |
| - MAIL TEMPLATE                                     | Sector:                  | A8FA 1 *                  |              |
| - USER                                              | Address:                 |                           |              |
| Administrador (ADMIN)                               | Profile:                 |                           |              |
| B- CONNECTION                                       | E.M.12                   |                           |              |
| 🕀 🔚 TAG                                             | L'Mail                   | (a aar, moranger, mic. u  |              |
| - LOADER                                            | Interval Days To Expire: |                           |              |
| - SE EXPORT TYPE                                    | Expiration Date:         |                           |              |
| IOB GROUP                                           | Created By:              | Administration            |              |
| I PROFILE                                           | Created Date:            | 12/16/2017 11 18 51       |              |
| e- 📴 Alert                                          | Modified By:             |                           |              |
| 0- ALERT GROUP                                      | Modified Date:           | 01/12/2022 17 51 56       |              |
| B- SMS                                              |                          |                           |              |
|                                                     |                          | Save Cancel X Delete      |              |
| - GOOGLE ANALYTICS                                  |                          |                           |              |
|                                                     |                          |                           |              |
| - SHAREPOINT                                        |                          |                           |              |
| - CLEANUP                                           |                          |                           |              |
| 0- 5000P                                            |                          |                           |              |
| - B WEBSERVICE                                      |                          |                           |              |
| - B WHATSAPP                                        |                          |                           |              |
| 0- 🧾 SPARK                                          |                          |                           |              |
| 🐵- 🔚 BROWSER                                        |                          |                           |              |
|                                                     |                          |                           |              |
|                                                     |                          |                           |              |
|                                                     |                          |                           |              |
|                                                     |                          |                           |              |
|                                                     |                          |                           |              |
| liano FTL - Convright @ 2012-2021 Viperzero Sistema | TDA All Rights Reserved  | Pro Version               | Arthur John- |

Detalhamento dos campos:

**Login**: Nome de usuário que será utilizado para autenticar (logar) no servidor JETL, utilizado somente no tipo de autenticação "Básico".

Nome Completo: Nome completo do usuário

Ativo: Indica que a conexão é válida quando está como "S" e pode ser utilizado nos processos.

**Senha:** Senha que será utilizada para conectar ao tipo de conexão desejado. Quando o usuário tiver permissão de visualizar a senha, é exibido o ícone ao lado da senha.

Empresa: Informa a empresa que o usuário pertence

Área: Informa a área que o usuário pertence

Endereço: Informa o endereço do usuário

Perfil: Informa o perfil de acesso (parametrizado no sistema) do usuário

Email: Informa o email do usuário

**Intervalo de dias para expirar:** Quando este campo não for preenchido, o usuário nunca expirará. Quando for preenchida, irá realizar a expiração durante o refresh do JETL de acordo com a quantidade de dias inseridos.

**Data de Expiração:** Este campo irá ser preenchido quando o login for expirado automaticamente. O cálculo dos dias para expirar será a diferença entre a "Data Atual" - "Data de Modificação".

Exemplos de USUÁRIOS:

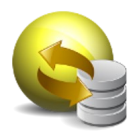

| File Edit Execute Tools Help                       |                                                                                                    |                                                                                                    |             |             |        |
|----------------------------------------------------|----------------------------------------------------------------------------------------------------|----------------------------------------------------------------------------------------------------|-------------|-------------|--------|
| • 😳 😉 🖬 🚘 🍮 🏕 🦉 🔜 🏉 👾                              | 🚳 👪 🥜 🛢 🕲 🖾 🔤                                                                                                    | I 中 🖌 @ 🔗 西 🕫 🕸 🕼                                                                                                    |             |             |        |
| 1 Diplorer 4 a' X                                  | 3 User: 01168084 a'X                                                                                                    |                                                                                                    |             |             |        |
|                                                    | User: Old 68084 d'X<br>D:<br>Logit:<br>Full Name:<br>Active:<br>Password<br>Company:<br>Sector:<br>Address:<br>Profile:<br>E-Mail:<br>Interval Days To Expre:<br>Expression Date:<br>Created Date:<br>Modified Date: | 2<br>CLEGGE<br>Merroretrader<br>Merroretrader<br>EMA1<br>EMA1<br>EMA1<br>EMA1<br>CMM<br>EMA1<br>CMM<br>EMA1<br>EMA1<br>EMA |             |             |        |
| liang ETL - Copyright @ 2012-2021 Vigerano Sistema | as LTDA. All Bigths Reserved                                                                                                    |                                                                                                    | Pro Version | Active Jobs | 690)[# |

Preencha os dados conforme necessário e clique em "Salvar":

| in Ell Explorer P a X | ⊴ User: 01168084 <b>±'X</b>                                                                                                    |                                                                                                    |
|-----------------------|----------------------------------------------------------------------------------------------------|----------------------------------------------------------------------------------------------------|
|                       | Sure Of BODDet of X      D      Legin: Of BODDet of X      Legin: Of BODDet of X      Legin: Of BODDet of X      Passmerd      rest      Passmerd      rest      Passmerd      Profile: BoDD      Profile: BoDDet      Det of BODDet      Created BD: Of BODDet      Modified BD: Of BODDet      Nodified BD: Of BODDet      Noddet      Nodified BD: Of BODDet      Nodi | A   BA   BA   BA   BA   Image: State of the state of the sta |

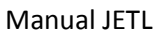

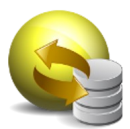

## Criação de Perfis de Usuários

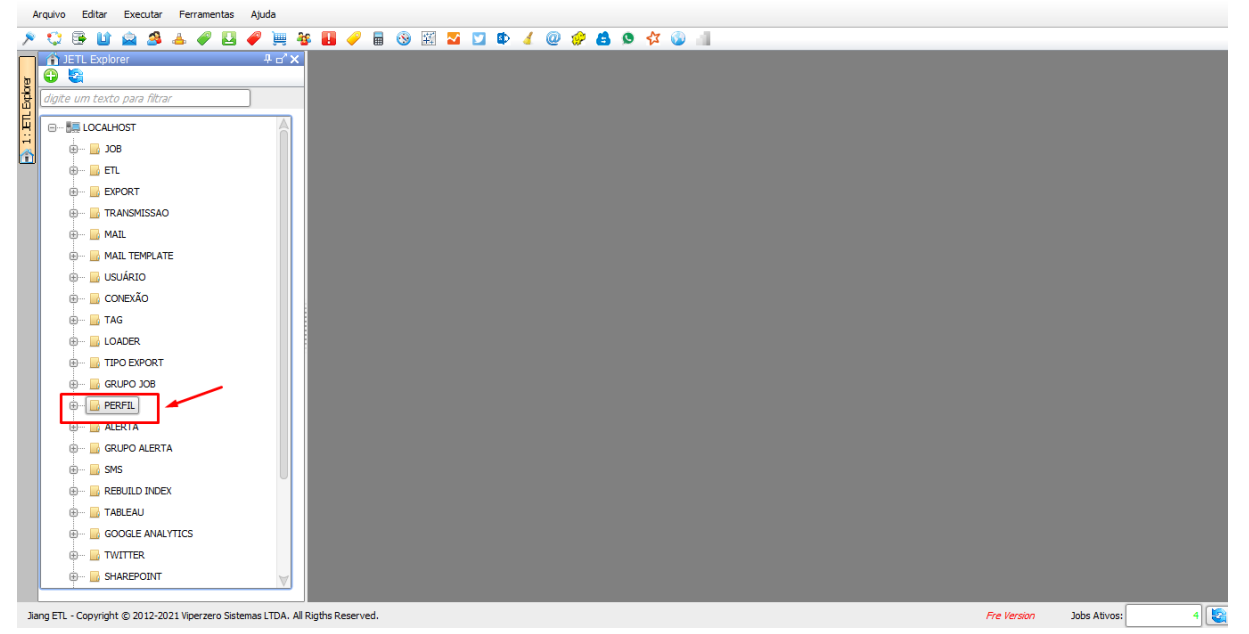

Ao selecionar o item de menu acima, o usuário consegue gerenciar e criar novos perfis de usuários para serem associados aos usuários do sistema

Para criar um novo Perfil de usuário, clique com o botão direito do mouse na pasta "PERFIL" e selecione a opção "Novo Perfil":

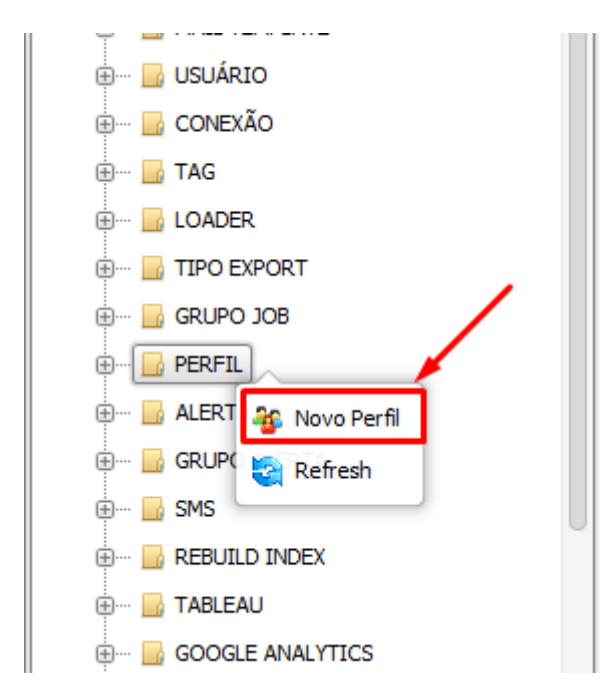

O sistema irá abrir uma janela para que possam ser inseridas as informações do novo perfil de usuário a ser inserido no sistema:

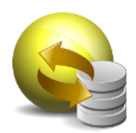

| Mie Edit Execute Tosia Help                                                                                                    |                                            |                                                                                                    |     |      |  |
|----------------------------------------------------------------------------------------------------|--------------------------------------------|----------------------------------------------------------------------------------------------------|-----|------|--|
| • O B B A A A B A H A                                                                                                    |                                            | XI 🖀 🖸 🗣 🖌 🚇 🖗 🚯 🕸 🔆 🚇                                                                                                    | 2.4 |      |  |
| O D                                                                                                    | 3 Lisen 01160084                           | S Profile: QUERV D'X                                                                                                    |     | <br> |  |
| Mi est busine fair fair fair<br>Construction fair fair fair fair<br>Construction fair fair fair fair<br>Construction fair fair fair<br>Construction fair fair fair<br>Construction fair fair fair<br>Construction fair fair fair<br>Construction fair fair fair<br>Construction fair fair fair<br>Construction fair fair fair<br>Construction fair fair fair<br>Construction fair fair fair<br>Construction fair fair fair<br>Construction fair fair fair<br>Construction fair fair fair<br>Construction fair fair fair fair<br>Construction fair fair fair fair fair fair<br>Construction fair fair fair fair fair fair fair fair                                                                                                    | Created By:<br>Created By:<br>Redired Date | Image: Second second second |     |      |  |
| ALST     ALST     ALST |                                            |                                                                                                    |     |      |  |

Detalhamento dos campos:

Nome do Perfil: Alias que será utilizado para identificar o perfil de usuário

**Permissões:** Esta seção serve para selecionar as permissões que serão concedidas a este perfil. A listagem está organizada de acordo com os itens do menu. Ao clicar no "+", é possível selecionar as devidas permissões que serão dadas para aquele item.

Por padrão, os itens terão as permissões:

- **Excluir:** Permite que o usuário faça a exclusão dos itens já criados
- Salvar: Permite que o usuário consiga criar novos itens e fazer alterações nos itens já criados
- **Upload:** Permite que seja feita uma inserção de dados referente ao item de menu selecionado

Permissões diferenciadas:

- **Exibir Senha (localizada na pasta Server)**: Permissão para permitir ou não a exibição de senha nos campos em que são inseridas esta informação, conforme exemplo abaixo:

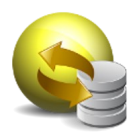

| 🚳 Perfil: ADMIN 📥 Conexão: JE | TL_LOCALHOST d'X                     |
|-------------------------------|--------------------------------------|
| ID:                           | 1                                    |
| Nome da Conexão:              | JETL_LOCALHOST                       |
| Tipo de Conexão:              | MARIADB 👻                            |
| Nome do Servidor (hostname):  | 127.0.0.1                            |
| Porta:                        | 3307                                 |
| Nome do Banco:                | bdjeti                               |
| URL:                          | jdbc:mariadb://127.0.0.1:3307/bdjetl |
| Usuário:                      | JIANGADM                             |
| Senha:                        |                                      |
| SQL Inicial:                  | 1                                    |
|                               |                                      |
|                               |                                      |
|                               |                                      |
|                               |                                      |
|                               |                                      |
|                               |                                      |
|                               |                                      |
|                               |                                      |
| Ativo:                        | S 👻                                  |

- **Lock/Unlock:** Permite bloquear ou desbloquear um job, por exemplo, para que nenhum outro usuário consiga fazer alterações naquele momento, caso bloqueado
- Keep log details: Permite editar a quantidade de dias para expurgo do log detalhado

Exemplos de Perfis de Usuários:

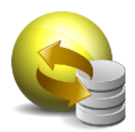

| 🔐 Perfil: ADMIN 🗗                                                                                       | ×                                                                                                    |                              |
|----------------------------------------------------------------------------------------------------|----------------------------------------------------------------------------------------------------|------------------------------|
|                                                                                                    |                                                                                                    |                              |
| ID:                                                                                                    | 1                                                                                                    |                              |
| Nome do Perfil:                                                                                         | ADMIN                                                                                                    |                              |
| Nome do Perfil:<br>Permissões :<br>Criado Por:<br>Data Criação:<br>Modificado Por:<br>Data Modificação: | ADMIN                                                                                                    |                              |
| Rigths Reserved.                                                                                        | Salvar Salvar                                                                                                    | r Fre Version Jobs Ativos: 4 |
| 🐴 Perfil: CONSULTA                                                                                      | *                                                                                                    |                              |
|                                                                                                    |                                                                                                    |                              |
| ID:                                                                                                    | 2                                                                                                    | _                            |
| Nome do Perfil:                                                                                         | CONSULTA                                                                                                    |                              |
| Permissões :                                                                                            | ●       ● Permissões         ●       ●         ●       ●         ●       ●         ●       ●         ●       ●         ●       ●         ●       ●         ●       ●         ●       ●         ●       ●         ●       ●         ●       ●         ●       ●         ●       ●         ●       ●         ●       ●         ●       ●         ●       ●         ●       ●         ●       ●         ●       ●         ●       ●         ●       ●         ●       ●         ●       ●         ●       ●         ●       ●         ●       ●         ●       ●         ●       ●         ●       ●         ●       ●         ●       ●         ●       ●         ●       ● |                              |
| Criado Por:                                                                                             | JETLADM                                                                                                    |                              |
| Data Criação:                                                                                           | 21/10/2021 16:40:12                                                                                                    |                              |
| Modificado Por:                                                                                         | JETLADM                                                                                                    |                              |
| Data Modificação:                                                                                       | 21/10/2021 16:40:12                                                                                                    |                              |
|                                                                                                    | Salvar Salvar Cancelar Xeduir                                                                                                    |                              |
|                                                                                                    |                                                                                                    |                              |

Preencha os dados conforme necessário e clique em "Salvar":

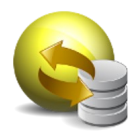

| 3 Usen Oll 60064                                                                                                    |  |  |
|----------------------------------------------------------------------------------------------------|--|--|
| LINCOLANDIT<br>LOCALNOIT<br>JOB<br>LOCALNOIT<br>LOCALNOIT<br>LOCALNOIT<br>LINCOLANDIT<br>LINCOLANDIT<br>MAIL THANNENSION<br>MAIL THANANENSION<br>MAIL THANANANENSION<br>MAIL THANANANENSION<br>MAIL THANANANENSION<br>MAIL THANANANENSION<br>MAIL THANANANANANENSION<br>MAIL THANANANANENSION<br>MAI |  |  |

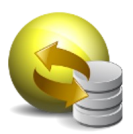

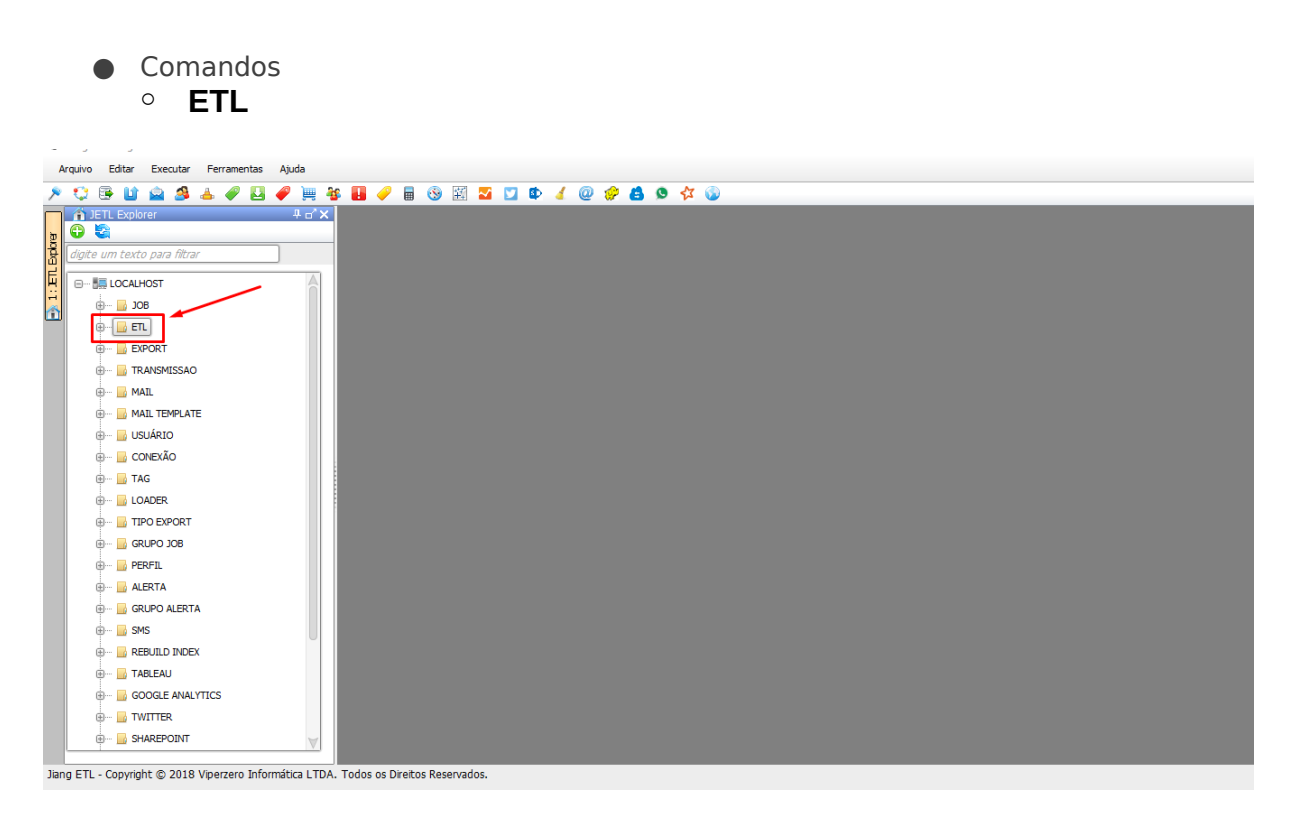

Ao selecionar o item de menu acima, o usuário consegue transferir dados de um banco para outro.

Para criar um novo comando ETL, clique com o botão direito do mouse na pasta "ETL" e selecione a opção "Novo ETL":

| ٩.      | Jiang El | TL : Págin | a Inicial     |     |           |     |         |   |
|---------|----------|------------|---------------|-----|-----------|-----|---------|---|
| A       | rquivo   | Editar     | Executar      | Fe  | rramentas | Aju | da      |   |
| ۶       | ٢        | 🖻 🖬        | 🚊 🎒           | 4   | 🥜 🗳       | 1   | Ìش<br>آ | 4 |
|         | i je     | TL Explo   | rer           |     |           |     | 1 67 3  | × |
| O'er    |          | ۵.         |               |     |           | _   |         | _ |
| ЦШ<br>Д | digite   | um text    | o para filtra | 9/  |           |     |         |   |
| Ē       |          | 🚍 LOCALH   | IOST          |     |           |     | A       |   |
| -       | 6        |            | в             |     |           |     |         |   |
|         | 6        | Ð 🔂 ET     | L             |     | /         |     |         |   |
|         | 6        | Ð 🗾 E      | P Novo        | FTI |           |     |         |   |
|         | 6        | Э 🔂 Т      | Defre         | ch  |           |     |         |   |
|         | 6        | Ð 🔂 M.     |               | 511 |           |     |         |   |
|         | 6        | Ð 🗾 MA     |               | TE  |           |     |         |   |
|         | 6        | Ð 📙 US     | UÁRIO         |     |           |     |         |   |
|         | 6        | 🗐 🔂 CC     | ONEXÃO        |     |           |     |         |   |
|         |          | _          |               |     |           |     |         |   |

O sistema irá abrir uma janela para que possam ser inseridas as informações do novo comando ETL:

Viperzero Sistemas LTDA

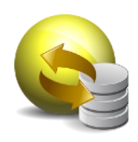

| 🗣 Jiang ETL : Página Inicial                                              | - 0                                             | × |
|---------------------------------------------------------------------------|-------------------------------------------------|---|
| Arquivo Editar Executar Ferramentas Ajuda                                 |                                                 |   |
| 🥕 🗘 🕒 🔛 🙈 📥 🛷 🛄 伊 🗒 🍎 🐻                                                   | 🛞 🖾 🔽 🗊 🕸 🤞 @ 🌮 🛔 💁 🕸                           |   |
| JETL Explorer 🕂 🗗 💥 ETL: Novo                                             | ETL d'X                                         |   |
|                                                                           |                                                 |   |
| digite um texto para filtrar ID:                                          | ٥                                               |   |
| E San LOCALHOST A Nome do ETL:                                            |                                                 |   |
| 🕂 🕀 🗤 🔜 JOB Conexão de Ori                                                | igem:                                           |   |
| Conexão de Des                                                            | stric:                                          |   |
| BYPORT SQL:                                                               |                                                 |   |
|                                                                           |                                                 |   |
|                                                                           |                                                 |   |
|                                                                           |                                                 |   |
|                                                                           |                                                 |   |
| H TAG                                                                     |                                                 |   |
| - LOADER                                                                  |                                                 |   |
| 🕀 🗤 📴 TIPO EXPORT                                                         |                                                 |   |
| 🖶 🔜 GRUPO JOB                                                             |                                                 |   |
| + PERFIL                                                                  |                                                 | ľ |
| 🕀 🗝 🔜 ALERTA                                                              |                                                 |   |
| 🕀 🗠 🔜 GRUPO ALERTA                                                        |                                                 |   |
| 🕀 🗤 🔓 SMS Tabela de Desti                                                 | no:                                             |   |
| REBUILD INDEX     Colunas de Des                                          | tino: Separado por (,) - Ex: Coluna 1, Coluna 2 |   |
| 🕀 🗠 🔂 TABLEAU Encriptar Coluna                                            | as: (opcional - Ex: 1, 2)                       |   |
| GOOGLE ANALYTICS     Tipo de Encripta                                     | ação:                                           |   |
| 🕀 🔝 TWITTER                                                               |                                                 |   |
| B- SHAREPOINT                                                             |                                                 | - |
| Jiang ETL - Copyright © 2018 Viperzero Informática LTDA. Todos os Direito | us Reservados.                                  | _ |

Detalhamento dos campos:

Nome do ETL: Alias que será utilizado para identificar o comando ETL

**Conexão de Origem:** Informa qual será a conexão utilizado para obter os dados a serem transferidos. Os tipos possíveis são DB2, HSQLDB, MYSQL, ORACLE, POSTGRESQL, SQL SERVER e TERADATA.

**Conexão de Destino:** Informa qual será a conexão utilizado para inserir os dados obtidos da origem. Os tipos possíveis são DB2, HSQLDB, MYSQL, ORACLE, POSTGRESQL, SQL SERVER e TERADATA.

**SQL**: Informa o comando SQL que será executado na conexão de origem. É possível utilizar qualquer consulta, script ou procedure, desde que retorne uma lista de registros (ResultSet).

**Tabela de Destino:** Tabela que irá receber os dados na conexão de destino. A tabela precisa ter a mesma quantidade de campos e os mesmos tipos retornados no SQL.

**Tipo de Exclusão:** Informa o tipo de exclusão que será executado na tabela destino antes de iniciar a carga dos dados. Os tipos possíveis são:

• TRUNCATE: Limpa completamente a tabela de destino e desabilita os índices. Após concluir a transferência dos dados, os índices são recriados.

• SQL: Executa um comando SQL customizado para realizar a limpeza parcial da tabela de destino. Caso não deseja excluir dados no destino, basta utilizar um comando SQL, válido, que não exclua dados, como por exemplo "SELECT SYSDATE FROM DUAL".

• TRUNCATE\_PARTITION: Permite executa uma procedure com os tipos e critérios de exclusão. Esse tipo normalmente é utilizado para efetuar a limpeza de uma partição através de uma procedure customizada.

**Quantidade de Threads**: Indica a quantidade de processos que irá consumir o resultado gerado na conexão de origem. Cada thread corresponde a uma conexão no ambiente de destino.

**Nível de Commit:** Indica a quantidade de registros a serem processados por cada thread antes de realizar a efetivação na conexão de destino

Viperzero Sistemas LTDA

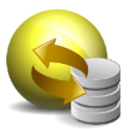

## Exemplos de ETLs:

| C ETL: JETL_RECREATI | E_DB_JETL_H_ETL_DATA d'X                                                                                                    |   |
|----------------------|----------------------------------------------------------------------------------------------------|---|
| Nome do ETI :        | IFTI RECREATE DR IFTI H FTI DATA                                                                                                    |   |
| Conexão de Origem:   | JANGADM HSQLDB                                                                                                    |   |
| Conexão de Destino:  | JIANGADM_HSQLDB2                                                                                                    |   |
| SQL:                 | <pre>1 SELECT * FROM JETL_R_ETL 2 NEERE CAST(ETL_ID_B VARCHAR(200)) IN { 3 SELECT A.COMPAND PHON HETL_T_JOB A 4 INDER JOIN JETL_R_JOB_GROUP B 5 ON A.JOB_OBOUP_ID = B.JOB_GROUP_ID 6 AND B.SHDESC = 'IESTE_MAD_UTLILZAR' 7 INDER JOIN JETL_R_JOB_TYPE_C 9 ON A.JOB_TYPE_ID = C.JOB_TYPE_ID 9 AND C.SHDESC = 'EIL' 10 11 12 13 14 15 16 17 18 </pre> |   |
|                      |                                                                                                    | × |
| Tabela de Destino:   | JETL, H, ETL                                                                                                    |   |
| Tipo de Exclusão:    | TRUNCATE                                                                                                    | _ |
| SQL de Exclusão:     | 1<br>2<br>3<br>4<br>c                                                                                                    |   |
| 2 10 10 10 10 10     |                                                                                                    | X |
| Quantidade de Thread | 5 l •                                                                                                    |   |
| ETL: FUNCIONARIOS    | S_SSI_JETL d'X                                                                                                    |   |
| ID:                  | 1                                                                                                    | 1 |
| Nome do ETL:         | FUNCIONARIOS_SSI_JETL                                                                                                    | 1 |
| Conexão de Origem:   | POSTGRES_SSI                                                                                                    |   |
| Conexão de Destino:  | POSTGRES_JETL 🗸 💽                                                                                                    |   |
| SQL:                 | 1 select codigo, nome, datanascimento from persona.trabalhadores                                                                                                    |   |
|                      |                                                                                                    |   |
| Tabela de Destino:   | funcionarios                                                                                                    |   |
| Colunas de Destino:  | Separado por (,) - Ex: Coluna 1, Coluna 2                                                                                                    |   |
| Encriptar Colunas:   | (opcional - Ex: 1, 2)                                                                                                    |   |
| Tipo de Encriptação: |                                                                                                    |   |
| Tipo de Exclusão:    | TRUNCATE                                                                                                    |   |
| SQL de Exclusão:     | 1                                                                                                    | 1 |

Preencha os dados conforme necessário e clique em "Salvar":

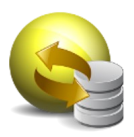

| <b>\$</b> | Jiang ETL : Página Inicial                           |                           |                       | - 0                                                  |
|-----------|------------------------------------------------------|---------------------------|-----------------------|------------------------------------------------------|
| A         | rquivo Editar Executar Ferramentas Ajuda             |                           |                       |                                                      |
| ۶         | 😳 📴 🖬 🚘 🤌 🥔 🛃 🥔 🗮 🕯                                  | • 🖪 🥜 🖥 🛞 🕅               | 🔽 💟 🕸 🖌 @ 🤣 🍰 🧐 🛠 🚯   |                                                      |
|           | fi JETL Explorer ₽ ◻' ×                              | ETL: FUNCIONARIOS         | SSIJETL* a'X          |                                                      |
| DIG.      |                                                      |                           |                       |                                                      |
| B         | digite um texto para filtrar                         |                           |                       | ×                                                    |
| E         | B SA LOCALHOST                                       | Tabela de Destino:        | funcionarios          |                                                      |
|           | 🖶 🔛 JOB                                              | Colunas de Destino:       |                       | Separado por (,) - Ex: Coluna 1, Coluna 2            |
|           | ė 📴 ETL                                              | Encriptar Colunas:        |                       | (ensional Eurit 2)                                   |
|           | FUNCIONARIOS_SSI_JETL                                | Tino de Encrintação:      |                       | (opcional * Ext 1, 2)                                |
|           | EXPORT                                               | npo de Enerptação.        |                       |                                                      |
|           | TRANSMISSAO                                          | Tipo de Exclusão:         | TRUNCATE              |                                                      |
|           |                                                      | SQL de Exclusão:          | 1                     |                                                      |
|           |                                                      |                           |                       |                                                      |
|           |                                                      |                           |                       |                                                      |
|           | 🗑                                                    |                           |                       | ×                                                    |
|           | IDADER                                               | Quantidade de Threads:    |                       |                                                      |
|           | 🖲 🔜 TIPO EXPORT                                      | Nível de Commit:          | 10.000                |                                                      |
|           | 🗄 📴 GRUPO JOB                                        | lob(s) Associado(s):      | FUNCIONARIOS SSI JETL | prmação apenas para consulta. Não irá alterar o Job. |
|           | 🖶 🔜 PERFIL                                           | Criede Derry              |                       |                                                      |
|           | 🗄 🔛 ALERTA                                           | Criado Por:               | Administrador         |                                                      |
|           | 🗑 🔜 GRUPO ALERTA                                     | Data Criação:             | 19/11/2021 16:56:53   |                                                      |
|           | 🗄 📴 SMS                                              | Modificado Por:           | Administrador         |                                                      |
|           | 🕀 📴 REBUILD INDEX                                    | Data Modificação:         | 19/11/2021 17:57:21   |                                                      |
|           | TABLEAU                                              |                           |                       |                                                      |
|           | GOOGLE ANALYTICS                                     |                           | Salva                 | r 💦 Cancelar 📉 📉 Excluir                             |
|           |                                                      |                           |                       |                                                      |
| Jian      | g ETL - Copyright © 2018 Viperzero Informática LTDA. | Todos os Direitos Reserva | dos.                  |                                                      |

## Export

| 😪 Ji  | iang ETl | L : Págin      | a Inicial     |         |           |             |      |         |        |         |        |     |   |     |   |          |  |  |  |  | - | ٥ |
|-------|----------|----------------|---------------|---------|-----------|-------------|------|---------|--------|---------|--------|-----|---|-----|---|----------|--|--|--|--|---|---|
| Ar    | quivo    | Editar         | Executar      | Ferra   | mentas    | Ajuda       |      |         |        |         |        |     |   |     |   |          |  |  |  |  |   |   |
| ۶     | 08       | 3 🖬            | 🚊 🚳           | 4       | 2         | 🥔 📜         |      |         | 2      | 3       | ¥. 🔽   | ۵ 🕸 | 0 | 6.0 | 1 | <b>3</b> |  |  |  |  |   |   |
|       | 🏦 JE     | TL Explo       | rer           |         |           | <b>₽</b> 6' | ×    |         |        |         |        |     |   |     |   |          |  |  |  |  |   |   |
| J.    | 05       | ä 👘            |               |         |           |             | -    |         |        |         |        |     |   |     |   |          |  |  |  |  |   |   |
| B.    | digite u | um texto       | o para filtra | nr.     |           |             | - 12 |         |        |         |        |     |   |     |   |          |  |  |  |  |   |   |
| Ē     | ···· 5   | LOCALH         | IOST          |         |           | A           |      |         |        |         |        |     |   |     |   |          |  |  |  |  |   |   |
| -     | ė        | ) 📙 JO         | в             |         | /         |             |      |         |        |         |        |     |   |     |   |          |  |  |  |  |   |   |
| -     | į.       | ) 📊 ET         | <u> </u>      |         |           |             |      |         |        |         |        |     |   |     |   |          |  |  |  |  |   |   |
|       | ۵        | ) 🔂 EX         | PORT          |         |           |             |      |         |        |         |        |     |   |     |   |          |  |  |  |  |   |   |
|       | ۲        | ) 🔝 TR         | ANSMISSAC     | 0       |           |             |      |         |        |         |        |     |   |     |   |          |  |  |  |  |   |   |
|       | ۵        | ) 🔜 MA         | AIL.          |         |           |             |      |         |        |         |        |     |   |     |   |          |  |  |  |  |   |   |
|       | ė        | ) 📙 MA         | IL TEMPLAT    | E       |           |             |      |         |        |         |        |     |   |     |   |          |  |  |  |  |   |   |
|       | ė        | ) 🔜 US         | UÁRIO         |         |           |             |      |         |        |         |        |     |   |     |   |          |  |  |  |  |   |   |
|       |          | ) <u>II</u> CC | NEXAO         |         |           |             |      |         |        |         |        |     |   |     |   |          |  |  |  |  |   |   |
|       |          |                | G             |         |           |             |      |         |        |         |        |     |   |     |   |          |  |  |  |  |   |   |
|       |          | ) <u></u> LU   |               |         |           |             |      |         |        |         |        |     |   |     |   |          |  |  |  |  |   |   |
|       |          | ) GR           |               |         |           |             |      |         |        |         |        |     |   |     |   |          |  |  |  |  |   |   |
|       | Ē        | ) 🔜 PE         | RFTI          |         |           |             |      |         |        |         |        |     |   |     |   |          |  |  |  |  |   |   |
|       | Ē        | ) 🔜 AL         | ERTA          |         |           |             |      |         |        |         |        |     |   |     |   |          |  |  |  |  |   |   |
|       | Ē        | ) 🔜 GR         | UPO ALERT     | A       |           |             |      |         |        |         |        |     |   |     |   |          |  |  |  |  |   |   |
|       | ÷        | ) 🔜 SM         | IS            |         |           |             |      |         |        |         |        |     |   |     |   |          |  |  |  |  |   |   |
|       | ÷        | ) 🔜 RE         | BUILD INDE    | х       |           |             |      |         |        |         |        |     |   |     |   |          |  |  |  |  |   |   |
|       | ¢        | ) 🔜 TA         | BLEAU         |         |           |             |      |         |        |         |        |     |   |     |   |          |  |  |  |  |   |   |
|       |          | ) 📙 GC         | OGLE ANAL     | YTICS   |           |             |      |         |        |         |        |     |   |     |   |          |  |  |  |  |   |   |
|       | e        | Э 🔜 ТМ         | /ITTER        |         |           |             |      |         |        |         |        |     |   |     |   |          |  |  |  |  |   |   |
|       | e        | ) 📙 SH         | AREPOINT      |         |           | $\forall$   |      |         |        |         |        |     |   |     |   |          |  |  |  |  |   |   |
| liand | IFTI -   | Convria        | ht @ 2018     | Vinerze | ero Infor | mática I T  |      | ndos os | Direit | ns Rese | ovados |     |   |     |   |          |  |  |  |  |   |   |

Jiang ETL - Copyright © 2018 Viperzero Informatica ETDA. Todos os Direitos Reservados.

Ao selecionar o item de menu acima, o usuário consegue copiar dados e exportar estas informações.

Para criar um novo comando EXPORT, clique com o botão direito do mouse na pasta "EXPORT" e selecione a opção "Novo EXPORT":

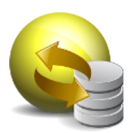

|      | 👔 JETL Explorer              | ₽ d² × |
|------|------------------------------|--------|
| σ    | 🕀 🔄                          |        |
| Expo | digite um texto para filtrar |        |
| Ē    | E III LOCALHOST              | A      |
|      | 🗄 📴 ЈОВ                      |        |
|      |                              |        |
|      |                              |        |
|      | IRA                          |        |
|      | Hand Mail                    |        |
|      |                              |        |
|      |                              |        |
|      | 🕀 🔤 CONEXÃO                  |        |
|      |                              |        |
|      |                              |        |

O sistema irá abrir uma janela para que possam ser inseridas as informações do novo comando EXPORT:

| 😂 Jiang ETL : Página Inicial                         |                             | - 0 ×         |
|------------------------------------------------------|-----------------------------|---------------|
| Arquivo Editar Executar Ferramentas Ajuda            |                             |               |
| 🏸 😳 📴 🔟 🚘 🧏 📥 🥔 🛄 🏉 📜 🍇                              | - 🖪 🥔 🖩 🧐 🖾 🔽 🕼 .           | 1 @ 🕼 🖨 👂 🕸 🕼 |
| 🗖 🖞 JETL Explorer 🛛 🕂 🖬 🕯 🗙                          | 🕞 Export: * 🖬 🗙             |               |
|                                                      |                             |               |
| digite um texto para filtrar                         | ID:                         | 0             |
| H 📴 LOCALHOST                                        | Nome do Export:             |               |
|                                                      | Tipo de Export:             |               |
|                                                      | sou ·                       |               |
| EXPORT                                               | unger.                      | 1             |
| 🗄 🔜 TRANSMISSAO                                      |                             |               |
| 0 MAIL                                               |                             |               |
| 🕀 🔜 MAIL TEMPLATE                                    |                             |               |
| 🕀 🗠 🔜 USUÁRIO                                        |                             |               |
| ⊕ 🔓 CONEXÃO                                          |                             |               |
| 🕀 ··· 🔜 TAG                                          |                             |               |
| 🕀 📴 LOADER                                           |                             |               |
| ⊕… 🔛 TIPO EXPORT                                     |                             |               |
| 🕀 🖳 GRUPO JOB                                        |                             |               |
| 🕀 🗝 📴 PERFIL                                         |                             |               |
| 🕀 🔜 ALERTA                                           |                             |               |
| 🕀 🔜 GRUPO ALERTA                                     |                             |               |
| ⊕ 🔜 SMS                                              | Separador de Campo:         |               |
| 🕀 ··· 🔛 REBUILD INDEX                                | Qualificador de Campo:      |               |
| I TABLEAU                                            | Qualificador de Texto:      |               |
| GOOGLE ANALYTICS                                     | Delmitador de Linha-        |               |
| H TWITTER                                            | Deminution de Lands         |               |
| 🕀 🔜 SHAREPOINT 🤍                                     | Cabeçalho:                  |               |
| Ibna ETL Conversite @ 2019 Vinagora Information LTDA | Tadas os Direitos Pesanados |               |

Detalhamento dos campos:

Nome do Export: Alias que será utilizado para identificar o comando Export

**Tipo de Export:** Por padrão é utilizado o arquivo único, ou seja, gera um arquivo para o SQL informado.

Viperzero Sistemas LTDA

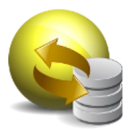

É possível criar exportações parametrizadas a partir de uma consulta pré-definida, ou seja, através de um único SQL existe a possibilidade de utilizar um filtro e gerar arquivos em diferentes locais, com diferentes nomes e um único processo. Isso é possível através do Tipo Export (método antigo em que necessita criar um comando Tipo Export, será método será descontinuado no futuro e será substituído pela TAG) ou utilizando TAG's (método mais simplificado e recomendado). Esse tipo de interação funciona como um LOOP.

Veja o exemplo abaixo:

| Nome do Export: | TESTE_EXPORT_TAG                                                                                                    |                                              |
|-----------------|----------------------------------------------------------------------------------------------------|----------------------------------------------|
| Tipo de Export: | ARQUIVO ÚNICO                                                                                                    | •                                            |
| SQL:            | 1 SELECT<br>2 CAST (NO_DDD AS INT<br>3 NM_ESTADO<br>4 FROM TB_DDD<br>5 WHERE NM_ESTADO = '<<3<br>6<br>7<br>8<br>9<br>10<br>11<br>12<br>13<br>14<br>15<br>16<br>17<br>18<br>19<br>20 | ) NO_DDD,<br>EIL:TAG:FILIAL:CODIGO_FILIAL>>' |

No exemplo, será realizado um LOOP para cada ocorrência da TAG FILIAL, utilizando o campo CODIGO\_FILIAL como filtro no SQL. Cada uma dessas interações do loop é possível adicionar no mesmo arquivo, ou gerar arquivos diferentes. A utilização de TAG's será abordada com mais detalhes no item TAG.

Separador de Campo: Informa qual será o separador de campo utilizado na exportação.

**Qualificador de Campo:** Informa o qualificador que será utilizado na exportação. Esse qualificador é utilizado em todos os campos, sem distinção de tipo.

Veja o exemplo abaixo: "01/01/2016";"10,50";"JETL ETL EXEMPLO DE EXPORT"

No exemplo, os campos de data e número também recebem o qualificador de campo.

**Qualificador de Texto:** Informa o qualificador que será utilizado na exportação. Esse qualificador é utilizado somente em campos do tipo texto. Esse tipo é verificado através do tipo retornado na consulta SQL (normalmente vai de acordo com o definido na tabela, exceto em caso de utilização de funções, concatenações e conversões realizadas no próprio SQL. Nesse caso vai obedecer ao tipo obtido após a função, concatenação e conversão.)

Veja o exemplo abaixo: 01/01/2016;10,50;"JETL ETL EXEMPLO DE EXPORT"

No exemplo, os campos de data e número não recebem o qualificador de texto.

Cabeçalho: Informa se deverá ser incluído o cabeçalho no arquivo exportado.

Viperzero Sistemas LTDA

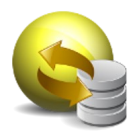

**Codificação do Arquivo:** Indica qual o tipo de codificação deverá ser utilizado no momento da exportação. Por padrão, a codificação utilizada é a Cp1252 (padrão do Windows).

Os tipos de codificação que estão disponíveis são: Cp1252 UTF-8 UTF-16 UTF-16BE UTF-16LE US-ASCII ISO-8859-1

**Ativo:** Indica que o comando Export é válido quando está como "S" e pode ser utilizado nos processos.

Nome do Arquivo: Indica o nome do arquivo que será gerado na exportação.

**Compactação:** Indica se o arquivo gerado deve ser compactado (No momento é possível compactar apenas no formato ZIP). É possível especificar um nome diferente para o arquivo após ser compactado.

Exemplos de EXPORTs:

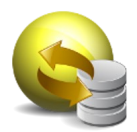

| Export: ANIVERSARIANTES_DO_DIA     | *x                                                                                                    |
|------------------------------------|----------------------------------------------------------------------------------------------------|
|                                    |                                                                                                    |
| ID:                                |                                                                                                    |
| Nome do Export:                    | ANIVERSARIANTES_DO_DIA                                                                                              |
| lipo de Export:                    | SINGLE FILE                                                                                                    |
| SQL:                               | 1 SELECT nome, datanascimento FROM funcionarios where extract (month from datanascimento) = extract (month :        |
|                                    |                                                                                                    |
|                                    |                                                                                                    |
|                                    |                                                                                                    |
|                                    |                                                                                                    |
|                                    |                                                                                                    |
|                                    |                                                                                                    |
|                                    |                                                                                                    |
|                                    |                                                                                                    |
|                                    |                                                                                                    |
| Separador de Campo:                | F                                                                                                    |
| Qualificador de Campo:             |                                                                                                    |
| Qualificador de Texto:             |                                                                                                    |
| Export: ANIVERSARIANTES DO DIA*    |                                                                                                    |
|                                    |                                                                                                    |
| Qualificador de Campo:             |                                                                                                    |
| Qualificador de l'exto:            |                                                                                                    |
| Celeselles                         |                                                                                                    |
| Cabeçaino:                         |                                                                                                    |
| Cadeçario sem Quaincador de Campo: |                                                                                                    |
| Ative:                             |                                                                                                    |
| Diretório de Destino:              |                                                                                                    |
| News de Association                |                                                                                                    |
| Nome do Arquivo:                   | ANUVEKSAKLANTES_UO_DLA.xisx [para exportar no formato excel, adulo                                                  |
| Dividia Assuriuse (Mh.)            |                                                                                                    |
| Encriptar Colunas:                 |                                                                                                    |
| Tine de Englisteraño:              | (opcional - Ex: 1, 2)                                                                                               |
|                                    |                                                                                                    |
| Job(s) Associado(s):               | EAPURT_ANTITES_DU_DIA    (*) Informação apenas para consulta. Não ira  (*) Informação apenas para consulta. Não ira |
| Criado Por:                        | Administrador                                                                                                    |
| Data Criação:                      | 19/11/2021 18:31:26                                                                                                 |
| Modificado Por:                    | Administrador                                                                                                    |
| Data Modificação:                  | 19/11/2021 18:34:50                                                                                                 |
| <                                  |                                                                                                    |

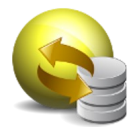

| Export: TESTE_EXPORT_TA                                                                                                    | G o <b>ʻx</b>                                                                                                    |                                      |              |               |
|----------------------------------------------------------------------------------------------------|----------------------------------------------------------------------------------------------------|--------------------------------------|--------------|---------------|
| Nome do Export:                                                                                                    | TESTE_EXPORT_TAG                                                                                                    |                                      |              |               |
| Tipo de Export:                                                                                                    | ARQUIVO ÚNICO                                                                                                    | •                                    |              |               |
| SQL:                                                                                                    | 1 SELECT<br>2 CAST (NO_DDD AS INT)<br>3 NM_ESTADO<br>4 FROM TB_DDD<br>5 WHERE NM_ESTADO = "<6<br>7<br>8<br>9<br>10<br>11<br>12<br>13<br>14<br>15<br>16<br>17<br>18<br>19<br>20 | NO_DDD,<br>FL:TAG:FILIAL:CODIGO_FILI | AL>>'        |               |
| Separador de Campo:<br>Qualificador de Campo:<br>Qualificador de Texto:<br>Cabeçalho:<br>Codificação do Arquivo:<br>Ativo:<br>Diretório de Destino: | II<br>S<br>Cp1252<br>S<br>/jetl/interfaces/teste/A_Enviar                                                                                                    |                                      |              |               |
| Nome do Arquivo:                                                                                                    | NO DDD TXT                                                                                                    |                                      |              |               |
| Compactação:                                                                                                    |                                                                                                    |                                      |              | _             |
| Job(s) Associado(s):                                                                                                    | TESTE EXPORT_TAG                                                                                                    |                                      | Propriedades | (*) Informaçã |
| Criado Por:                                                                                                    | Administador                                                                                                    |                                      |              |               |
| Data Criação:                                                                                                    | 21/10/2015 18:30:15                                                                                                    | -                                    |              |               |
| Modificado Por:                                                                                                    | Administador                                                                                                    |                                      |              |               |
| Data Modificação:                                                                                                    | 11/01/2016 16:28:00                                                                                                    |                                      |              |               |

Preencha os dados conforme necessário e clique em "Salvar":

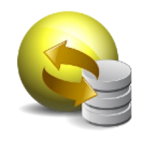

| 😪 J           | iang ETL : Página Inicial               |                                      |                                  | – 0 ×                                        |
|---------------|-----------------------------------------|--------------------------------------|----------------------------------|----------------------------------------------|
| Ar            | quivo Editar Executar Ferramentas Ajuda |                                      |                                  |                                              |
| ۶             | 😳 📴 🔛 🙈 🐣 🥔 🛄 🥔 🙀                       | 📭 💶 🥜 🖩 🛞 📰 🔽 📭                      | 4 @ 🤣 🖨 👂 🗱 🕥                    |                                              |
|               | 📅 JETL Explorer 🛛 🕂 🖬 🗙                 | Export: ANIVERSARIANTES_DO_DIA       | ď'X                              |                                              |
| of the second |                                         | Delimitador de Linha:                | (LF) •                           | A                                            |
| E<br>E        | ugite um texto para nitrar              | Cabeçalho:                           | N -                              |                                              |
| 븱             | e III LOCALHOST                         | Cabecalho sem Qualificador de Campo: | N                                |                                              |
|               | 00B                                     | Codificação do Arquivo:              | (ITE-8 -                         |                                              |
|               |                                         |                                      |                                  |                                              |
|               | ANIVERSARIANTES DO DIA                  | Ativo:                               |                                  |                                              |
|               | transmissao                             | Diretono de Destino:                 | C:\JETL\exports                  |                                              |
|               | e 🔜 MAIL                                | Nome do Arquivo:                     | ANIVERSARIANTES_DO_DIA.xisx      | (para exportar no formato Excel, adicio      |
|               | 🖲 ··· 🔜 MAIL TEMPLATE                   | Compactação:                         | •                                |                                              |
|               | 🕀 📴 USUÁRIO                             | Dividir Arquivos (Mb):               | 0                                |                                              |
|               | 🖲 🔂 CONEXÃO                             | Encriptar Colunas:                   |                                  | (opcional - Ex: 1, 2)                        |
|               | 🗄 🤜 TAG                                 | Tino de Encrintação:                 |                                  |                                              |
|               | ECADER                                  |                                      |                                  | (10) T- F                                    |
|               | B GRUPO 108                             | JOD(S) ASSOCIADO(S):                 | EXPORT_ANUVEKSAKLAINTES_DO_DLA V | (~) informação apenas para consulta. Não ira |
|               | PERFIL                                  | Criado Por:                          | Administrador                    |                                              |
|               |                                         | Data Criação:                        | 19/11/2021 18:31:26              |                                              |
|               | 🖲 🔜 GRUPO ALERTA                        | Modificado Por:                      | Administrador                    |                                              |
|               | 🗄 🔂 SMS                                 | Data Modificação:                    | 19/11/2021 18:34:50              |                                              |
|               | 🕀 🔜 REBUILD INDEX                       |                                      |                                  |                                              |
|               | ie iii TABLEAU                          |                                      |                                  | Salvar Salvar                                |
|               | GOOGLE ANALYTICS                        |                                      | L                                |                                              |
|               | w                                       | <<                                   |                                  | ⊳                                            |
|               |                                         |                                      |                                  |                                              |

## Mail

| 😪 Ji  | iang ET | TL : Págir     | na Inicial    |        |           |        |            |     |        |          |        |        |     |   |    |     |     |    |   |     |          |  |  |  |  |  |   |
|-------|---------|----------------|---------------|--------|-----------|--------|------------|-----|--------|----------|--------|--------|-----|---|----|-----|-----|----|---|-----|----------|--|--|--|--|--|---|
| An    | quivo   | Editar         | Executar      | r Fe   | rramenta  | s Aji  | uda        |     |        |          |        |        |     |   |    |     |     |    |   |     |          |  |  |  |  |  |   |
| ۶     | ۰       | 🕞 🔟            | 🔷 🎒           | 4      | 🥔 🛃       |        | )inii      | -   |        | /        | 8      | 蜜      | ~   | 7 | ₫> | 4 0 | 2 🗧 | 26 | ٥ | \$7 | <b>(</b> |  |  |  |  |  |   |
|       | 🏦 JE    | TL Expl        | orer          |        |           |        | ₽ d'>      | <   |        |          |        |        |     |   |    |     |     |    |   |     |          |  |  |  |  |  |   |
| g     |         | 2              |               |        |           |        |            | - 1 |        |          |        |        |     |   |    |     |     |    |   |     |          |  |  |  |  |  |   |
| Đ.    | digite  | um text        | to para filtr | ar     |           |        |            |     |        |          |        |        |     |   |    |     |     |    |   |     |          |  |  |  |  |  |   |
| E     |         | 📕 LOCAL        | HOST          |        |           |        | A          |     |        |          |        |        |     |   |    |     |     |    |   |     |          |  |  |  |  |  |   |
| -     | 6       | j 📙 x          | DB            |        |           |        |            |     |        |          |        |        |     |   |    |     |     |    |   |     |          |  |  |  |  |  |   |
| -     | 6       | 📙 E            | п             |        |           |        |            |     |        |          |        |        |     |   |    |     |     |    |   |     |          |  |  |  |  |  |   |
|       | 6       | 9 📙 E          | <b>XPORT</b>  |        | /         | -      |            |     |        |          |        |        |     |   |    |     |     |    |   |     |          |  |  |  |  |  |   |
|       | 6       | Э 📙 Т          | RANSMISSA     | 0      |           |        |            |     |        |          |        |        |     |   |    |     |     |    |   |     |          |  |  |  |  |  |   |
|       | 6       | в- 📙 м         | AIL           |        |           |        |            |     |        |          |        |        |     |   |    |     |     |    |   |     |          |  |  |  |  |  |   |
|       | 0       | Ð 📙 M          | AIL TEMPLA    | TE     |           |        |            |     |        |          |        |        |     |   |    |     |     |    |   |     |          |  |  |  |  |  |   |
|       | 6       | 🗄 📙 U          | SUÁRIO        |        |           |        |            |     |        |          |        |        |     |   |    |     |     |    |   |     |          |  |  |  |  |  |   |
|       | 6       | Ð 📙 C          | ONEXÃO        |        |           |        |            |     |        |          |        |        |     |   |    |     |     |    |   |     |          |  |  |  |  |  |   |
|       | 6       | Ð 📙 T.         | AG            |        |           |        |            |     |        |          |        |        |     |   |    |     |     |    |   |     |          |  |  |  |  |  |   |
|       | 6       | Ð 📙 L(         | DADER         |        |           |        |            |     |        |          |        |        |     |   |    |     |     |    |   |     |          |  |  |  |  |  |   |
|       | 6       | Ð 📙 T.         | IPO EXPORT    | Г      |           |        |            |     |        |          |        |        |     |   |    |     |     |    |   |     |          |  |  |  |  |  |   |
|       | 6       | Ð 📙 G          | RUPO JOB      |        |           |        |            |     |        |          |        |        |     |   |    |     |     |    |   |     |          |  |  |  |  |  |   |
|       | 6       | Ð 📙 PI         | ERFIL         |        |           |        |            |     |        |          |        |        |     |   |    |     |     |    |   |     |          |  |  |  |  |  |   |
|       | 6       | Ð 📙 A          | LERTA         |        |           |        |            |     |        |          |        |        |     |   |    |     |     |    |   |     |          |  |  |  |  |  |   |
|       | 6       | 9 - <u> </u> G | RUPO ALERT    | TA     |           |        |            |     |        |          |        |        |     |   |    |     |     |    |   |     |          |  |  |  |  |  |   |
|       | 6       |                |               |        |           |        | U          |     |        |          |        |        |     |   |    |     |     |    |   |     |          |  |  |  |  |  |   |
|       | 6       | ы <u>к</u>     |               | EX     |           |        |            |     |        |          |        |        |     |   |    |     |     |    |   |     |          |  |  |  |  |  |   |
|       | 6       |                |               |        |           |        |            |     |        |          |        |        |     |   |    |     |     |    |   |     |          |  |  |  |  |  |   |
|       | 6       | ы. <u>н</u> т  |               | 11103  | ,         |        |            |     |        |          |        |        |     |   |    |     |     |    |   |     |          |  |  |  |  |  |   |
|       | 6       |                | HAREPOINT     |        |           |        |            |     |        |          |        |        |     |   |    |     |     |    |   |     |          |  |  |  |  |  |   |
|       |         |                |               |        |           |        | $ \nabla $ |     |        |          |        |        |     |   |    |     |     |    |   |     |          |  |  |  |  |  |   |
| liano | ETL.    | Converie       | ht @ 2018     | 8 Vine | rzero Ini | formát | ica I TD   |     | odos ( | ne Direi | tos Re | senvar | los |   |    |     |     |    |   |     |          |  |  |  |  |  | - |

Ao selecionar o item de menu acima, o usuário consegue configurar o disparo de emails de forma automática.

Para criar um novo comando MAIL, clique com o botão direito do mouse na pasta "MAIL" e selecione a opção "Novo MAIL":

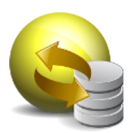

|           | 1 JETL Explorer              | ₽ d' X |
|-----------|------------------------------|--------|
| ġ         | 🔁 🗟                          |        |
| Expo<br>E | digite um texto para filtrar |        |
| Ē         | E                            |        |
| -         |                              |        |
|           |                              |        |
|           | 🕀 ···· 🔜 EXPORT              |        |
|           | 🕀 🖙 🔜 TRANSMISSAO            |        |
|           |                              |        |
|           | 🕀 🗤 🔜 MAIL T 🙀 Novo Mail     |        |
|           | 🕀 🖙 🔜 USUÁR 🔄 Refresh        |        |
|           |                              |        |
|           | 🕂 🐨 🔜 TAG                    |        |
|           | 🕀 \cdots 🔜 LOADER            |        |
|           |                              |        |

O sistema irá abrir uma janela para que possam ser inseridas as informações do novo comando MAIL:

| 👒 Jiang ETL : Página Inici | al                              |                            | -                   | ð × |
|----------------------------|---------------------------------|----------------------------|---------------------|-----|
| Arquivo Editar Exe         | cutar Ferramentas Ajuda         |                            |                     |     |
| 🗴 😫 😳 🤊                    | 🍮 📥 🥔 🚨 🥔 🏣 著                   | s 🖪 🥜 🖥 🛞 🖾                | 🚾 💟 🕸 🔏 @ 🤣 🖨 🧶 🛠 🔞 |     |
| JETL Explorer              | ₽ d <b>`</b> X                  | 🚘 Mail: Novo Mail 🗗 🗙      |                     |     |
| g 🕀 😫                      |                                 |                            |                     |     |
| digite um texto para       | fitrar                          | ID:                        | 0                   |     |
| E LOCALHOST                | A                               | Nome do Mail:              |                     |     |
| 📜 🗄 — 🔜 ЈОВ                |                                 | Mencademi                  |                     |     |
| 🛄 💮 👘 🔂 ETL                |                                 | mensagem:                  |                     |     |
| - SEPORT                   |                                 |                            |                     |     |
| @ 🔜 TRANSM                 | ISSAO                           |                            |                     |     |
| - MAIL                     |                                 |                            |                     |     |
| 🕀 🚽 🔜 MAIL TE              | IPLATE                          |                            |                     |     |
| 🕀 🚽 🔂 USUÁRIO              |                                 |                            |                     |     |
| ⊕ 🔂 CONEXÃ                 | o                               |                            |                     |     |
| 🖲 🔜 TAG                    |                                 |                            |                     |     |
| 🕀 🗠 📙 LOADER               |                                 |                            |                     |     |
| 🕀 🚽 🔂 TIPO EXF             | ORT                             |                            |                     |     |
| 🗄 🖳 📴 GRUPO 3              | OB                              |                            | 52                  | í   |
| 🕀 🚽 🔂 PERFIL               |                                 | Equips Deselvery           | Ender -             | ·   |
| 🕀 🖳 🔂 ALERTA               |                                 | Envisi /Neceber .          |                     |     |
| 🕀 📙 GRUPO A                | LERTA                           | Tipo de Mail:              | HTML •              |     |
| ⊕ 🔂 SMS                    |                                 | Ativo:                     | N -                 |     |
| 🐵 🖳 🔂 REBUILD              | INDEX                           | Enviar Mail Vazio:         | <b>*</b>            |     |
| 🕀 🔂 TABLEAU                |                                 | Assunto:                   |                     |     |
| 🕀 🚽 🔂 GOOGLE               | ANALYTICS                       |                            |                     |     |
|                            |                                 | Remetente:                 |                     |     |
| B SHAREPO                  | DINT                            | Destinatário:              |                     |     |
| Jiang ETL - Copyright ©    | 2018 Viperzero Informática LTDA | Todos os Direitos Reservad | OS.                 |     |

Exemplos de MAIL:

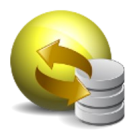

| 🛛 🔛 Mail: ANIVERSARIANTI | es_do_dia a'x                                                                                             |
|--------------------------|----------------------------------------------------------------------------------------------------|
|                          |                                                                                                    |
| ID:                      |                                                                                                    |
| Nome do Mail:            | ANIVERSARIANTES_DO_DIA                                                                                    |
| Mensagem:                | 1 01á!<br>2                                                                                               |
|                          | 3 Hoje comemoramos o aniversário dos seguintes funcionários:<br>4                                         |
|                          | 5<br>6 < <jetl:tag:consulta_aniversario_email>&gt;</jetl:tag:consulta_aniversario_email>                  |
|                          | 7 8 PARABÉNS A TODOS!!                                                                                    |
|                          |                                                                                                    |
|                          |                                                                                                    |
|                          |                                                                                                    |
|                          |                                                                                                    |
|                          |                                                                                                    |
|                          |                                                                                                    |
| Enviar/Receber:          | Enviar 👻                                                                                                  |
| Tipo de Mail:            | HTML v                                                                                                    |
| Ativo:                   | S •                                                                                                    |
| Enviar Mail Vazio:       | s -                                                                                                    |
| Assunto:                 | Aniversariantes Do Dia                                                                                    |
| Remetente:               | joyce3006@gmail.com                                                                                       |
| Destinatário:            | joyce3006@qmail.com                                                                                       |
| Mail: ANIVERSARIANTI     | es_do_dia d'x                                                                                             |
| Tipo de Mail:            | HTTML V                                                                                                   |
| Ativo:                   | S v                                                                                                    |
| Enviar Mail Vazio:       | S v                                                                                                    |
| Assunto:                 | Aniversariantes Do Dia                                                                                    |
| Remetente:               | joyce3006@gmail.com                                                                                       |
| Destinatário:            | joyce3006@gmail.com                                                                                       |
| CC:                      |                                                                                                    |
| cco:                     |                                                                                                    |
| Template:                | DEFAULT                                                                                                   |
| Anexo:                   |                                                                                                    |
| Imagem Embutida:         |                                                                                                    |
| Job(s) Associado(s):     | EMAIL_ANIVERSARIANTES_DO_DIA 🔹 🔀 Propriedades (*) Informação apenas para consulta. Não irá alterar o Job. |
| Criado Por:              | Administrador                                                                                             |
| Data Criação:            | 19/11/2021 18:09:11                                                                                       |
| Modificado Por:          | Administrador                                                                                             |
| Data Modificação:        | 10/12/2021 16:02:30                                                                                       |
|                          |                                                                                                    |
|                          | Salvar Salvar Salvar                                                                                      |
|                          |                                                                                                    |

Detalhamento dos campos:

Nome do Mail: Alias que será utilizado para identificar o comando Mail

Mensagem: Informa o conteúdo que será apresentado no email enviado

Viperzero Sistemas LTDA

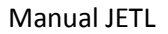

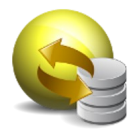

Enviar/Receber: Informa se a ação a ser executada é de envio ou recebimento

Tipo de Mail: Informa a linguagem de marcação utilizada

**Ativo:** Indica que o comando Mail é válido quando está como "S" e pode ser utilizado nos processos.

Enviar Mail Vazio: Informa se deve ou não enviar o email caso não existam dados

Remetente/Destinatário/CC/CCO: Informa usuários a enviar e receber o email

Template: Informa layout a ser utilizado no email

Anexo/Imagem embutida: Informa arquivos para serem enviados juntamente com o email

Job(s) associado(s): Informa o comando Job que está associado a este comando Mail

Preencha os dados conforme necessário e clique em "Salvar":

| 😪 J | iang ETL : Página Inicial — 🖉 🗙         |                        |                              |                                                                        |  |  |
|-----|-----------------------------------------|------------------------|------------------------------|------------------------------------------------------------------------|--|--|
| Ar  | quivo Editar Executar Ferramentas Ajuda |                        |                              |                                                                        |  |  |
| ۶   | 😳 📴 🔟 🚔 🚑 🥔 🛃 🥔 📜 🙀                     | i 🖪 🥜 🖥 🚯 🛒 l          | 2 🖸 🕸 🖌 @ 🤣 🖨 🕸 🌾 🚳          |                                                                        |  |  |
|     | f JETL Explorer ₽ □' ×                  | 🚔 Mail: ANIVERSARIANTE |                              |                                                                        |  |  |
| Dug |                                         | Enviar/Deceher:        | Enviar v                     |                                                                        |  |  |
| EB  | digite um texto para filtrar            | Eriviar/Receber:       |                              |                                                                        |  |  |
| Ē   | B 5 LOCALHOST                           | Tipo de Mail:          | HTML V                       |                                                                        |  |  |
| -   | в 📴 јов                                 | Ativo:                 | S •                          |                                                                        |  |  |
|     | e 🔜 etl                                 | Enviar Mail Vazio:     | S v                          |                                                                        |  |  |
|     |                                         | Assunto:               | Aniversariantes Do Dia       |                                                                        |  |  |
|     | B TRANSMISSAO                           | Remetente:             | joyce3006@gmail.com          |                                                                        |  |  |
|     | 🖦 🔤 MAIL                                | Destinatário:          | joyce3006@gmail.com          |                                                                        |  |  |
|     | ANIVERSARIANTES_DO_DIA                  | cc:                    |                              |                                                                        |  |  |
|     | B B MAIL TEMPLATE                       | cco:                   |                              |                                                                        |  |  |
|     | e USUARIO                               | Template:              | DEFAULT                      |                                                                        |  |  |
|     |                                         | Anexo:                 |                              |                                                                        |  |  |
|     | IDADER                                  | Imagem Embutida:       |                              |                                                                        |  |  |
|     |                                         | Job(s) Associado(s):   | EMAIL_ANIVERSARIANTES_DO_DIA | opriedades (*) Informação apenas para consulta. Não irá alterar o Job. |  |  |
|     | ⊕ B PERFIL                              | Criado Por:            | Administrador                |                                                                        |  |  |
|     | 0 🔜 ALERTA                              | Data Criação:          | 19/11/2021 18:09:11          |                                                                        |  |  |
|     | 🕀 🔤 GRUPO ALERTA                        | Modificado Por:        | Administrador                |                                                                        |  |  |
|     | 0 🔜 SMS                                 | Data Modificação:      | 10/12/2021 16:02:30          | $\mathbf{X}$                                                           |  |  |
|     | 🕀 🔤 REBUILD INDEX                       | outo mouncação.        |                              |                                                                        |  |  |
|     | 🖲 🔜 TABLEAU                             |                        |                              |                                                                        |  |  |
|     | 🗄 🔜 GOOGLE ANALYTICS 🛛 🤍                | 4                      |                              | Salvar Salvar Kexduir                                                  |  |  |
|     |                                         |                        |                              |                                                                        |  |  |

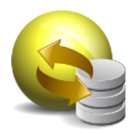

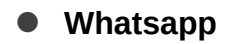

| 👒 Jiang ETL : Página Inicial —                                                        | o x |
|---------------------------------------------------------------------------------------|-----|
| Aroulvo Editar Executar Ferramentas Aluda                                             |     |
|                                                                                       |     |
|                                                                                       |     |
| y 🙃 😂                                                                                 |     |
| digite um texto para fitzar                                                           |     |
|                                                                                       |     |
| H → □ USUÁRIO                                                                         |     |
|                                                                                       |     |
| e- 🖬 TAG                                                                              |     |
| ⊕− 📴 LOADER                                                                           |     |
|                                                                                       |     |
| E → 📴 GRUPO JOS                                                                       |     |
| ⊕− B PERFIL                                                                           |     |
| ⊕− 📑 ALERTA                                                                           |     |
| e- 📴 GRUPO ALERTA                                                                     |     |
| ⊕- <mark>-</mark> SMS                                                                 |     |
| e- Bredulto Index                                                                     |     |
| e- 🔒 Tarleau                                                                          |     |
|                                                                                       |     |
| ⊕– 🚊 TWITTER                                                                          |     |
| $\oplus -$                                                                            |     |
|                                                                                       |     |
|                                                                                       |     |
|                                                                                       |     |
| ⊕− j WHATSAPP                                                                         |     |
|                                                                                       |     |
|                                                                                       |     |
| Jang ETL - Copyright © 2018 Viperzero Informática LTDA. Todos os Direitos Reservados. |     |

Ao selecionar o item de menu acima, o usuário consegue configurar o disparo de mensagens via whatsapp de forma automática.

Para criar um novo comando WHATSAPP, clique com o botão direito do mouse na pasta "WHATSAPP" e selecione a opção "Novo WHATSAPP":

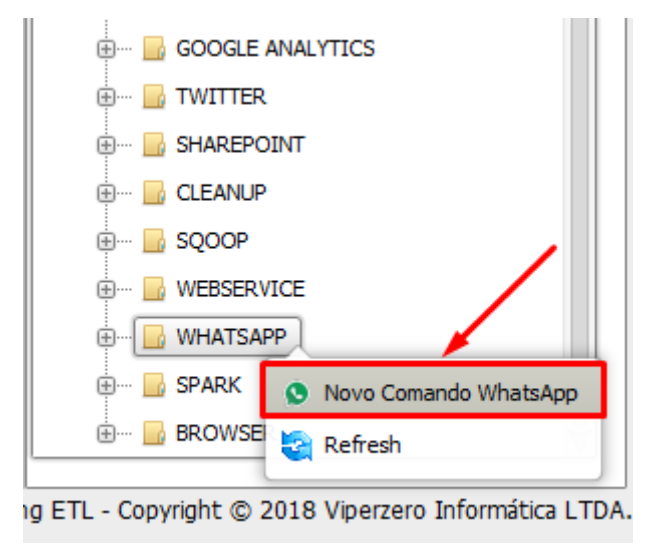

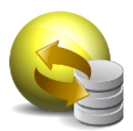

O sistema irá abrir uma janela para que possam ser inseridas as informações do novo comando WHATSAPP:

| 😪 Jiang ETL : Página Inicial                                                                                                    |                                                                                                    | -             | o × |
|----------------------------------------------------------------------------------------------------|----------------------------------------------------------------------------------------------------|---------------|-----|
| Arquivo Editar Executar Ferramentas Ajuda                                                                                                    |                                                                                                    |               |     |
| 🥕 😳 📴 🖬 🚔 🍮 🥔 🔛 🥔 🗮 🍇                                                                                                    | 📕 🧭 🖩 🚯 🖾 🔽 🗳                                                                                            | 4 @ 🖗 🖨 💁 🛠 🕲 |     |
| JETL Explorer 4 d' X                                                                                                    | 😒 Comando WhatsApp: Novo Comand V                                                                        | WhatsApp 🗗 🗙  |     |
| A of X                                                                                                    | Comando WhatsApp: Novo Comand 1<br>ID: 0<br>Nome do Comando WhatsApp: GRK<br>Conexão: GRK<br>Mensagem: 1 | WhatsApp o'X  |     |
|                                                                                                    | Ativo: N                                                                                                 |               |     |
| GEANJP     GEANJP     GEANJP | Nome do Grupo:                                                                                           |               |     |

## Exemplos de WHATSAPP:

| 😪 Jiang ETL : Página Inicial                         |                              |                                                                                                    | - 0                      | ×         |
|------------------------------------------------------|------------------------------|----------------------------------------------------------------------------------------------------|--------------------------|-----------|
| Arquivo Editar Executar Ferramentas Ajuda            |                              |                                                                                                    |                          |           |
| 🔊 😳 📴 🔛 💁 🦀 🥔 🛄 🤗 📜 🙀                                | s 🚹 🥜 🔒 🛞 📰 🔽 🔽              | 🕸 🖌 @ 🤣 😫 🕸 🛠 🕲                                                                                               |                          | _         |
| 🔲 🏠 JETL Explorer 🛛 🕂 🖒                              | 😒 Comando WhatsApp: ANIVERSA | RIANTES_DO DIA d'X                                                                                            |                          |           |
|                                                      | [                            |                                                                                                    |                          | A         |
| digite um texto para filtrar                         | ID:                          | 1                                                                                                    |                          |           |
| 🛱 🖶 🗠 🔜 MAIL TEMPLATE                                | Nome do Comando WhatsApp:    | ANIVERSARIANTES_DO DIA                                                                                        |                          |           |
| 🛃 🕀 🔤 USUÁRIO                                        | Tipo WhatsApp:               | GROUP                                                                                                    |                          |           |
| 🖶 🕒 CONEXÃO                                          | Conexão:                     | WHATSAPP V 😨                                                                                                  |                          |           |
| 🕀 🔂 TAG                                              | Mensagem:                    | 1 Olal Daesando nara aviear mis hoja a anivereario dos semuintas funcionarios:                                |                          | _         |
| 🕀 🔜 LOADER                                           |                              | 2 < <jetl:tag:consulta_aniversario_whatsapp:resultado>&gt;</jetl:tag:consulta_aniversario_whatsapp:resultado> |                          |           |
| 🕀 🖳 📴 TIPO EXPORT                                    |                              |                                                                                                    |                          |           |
| 🕀 🔜 GRUPO JOB                                        |                              |                                                                                                    |                          |           |
| 🕀 🔤 PERFIL                                           |                              |                                                                                                    |                          |           |
| 🖶 🖳 🔒 ALERTA                                         |                              |                                                                                                    |                          |           |
| 🕀 🖳 📴 GRUPO ALERTA                                   |                              |                                                                                                    |                          |           |
| 🖶 🔜 SMS                                              |                              |                                                                                                    |                          |           |
| 🐑 🔂 REBUILD INDEX                                    |                              |                                                                                                    |                          |           |
| 🖶 🔜 TABLEAU                                          |                              |                                                                                                    |                          |           |
| 🖶 🔤 GOOGLE ANALYTICS                                 |                              |                                                                                                    |                          |           |
| 🖶 🔜 TWITTER                                          |                              |                                                                                                    | 1                        |           |
| 🗄 🔜 SHAREPOINT                                       | A.W                          |                                                                                                    | l                        |           |
| 🖶 🔜 CLEANUP                                          | Auvo:                        | S -                                                                                                    |                          |           |
| 🗄 🔂 SQOOP                                            | Nome do Grupo:               | JETL WhatsApp Test                                                                                            |                          |           |
| Den 📴 WEBSERVICE                                     | Núm. Criador Grupo:          | +5521986384998                                                                                                |                          |           |
| 🖶 🖬 🔂 WHATSAPP                                       | Anexo:                       |                                                                                                    |                          |           |
| S ANIVERSARIANTES_DO DIA                             |                              |                                                                                                    |                          |           |
| 🗄 🖷 🔂 SPARK 🛛 🗸                                      | Job(s) Associado(s):         | WHATSAPP_ANIVERSARIANTES_DO DIA                                                                               | para consulta. Não irá a | alterar ( |
| Jana ETL Convright @ 2018 Vinertore Informática LTDA | Todos os Diraitos Pasanados  |                                                                                                    |                          |           |

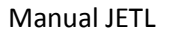

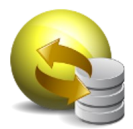

Detalhamento dos Campos:

Nome do Comando Whatsapp: Alias que será utilizado para identificar o comando Whatsapp

**Tipo Whatsapp**: Informa se deseja enviar a mensagem para um usuário específico (user) ou para um grupo de whatsapp (group)

Conexão: Informa a conexão que será via whatsapp

Mensagem: Informa o conteúdo que será apresentado no whatsapp enviado

**Ativo:** Indica que o comando Whatsapp é válido quando está como "S" e pode ser utilizado nos processos.

Destinatário/Nome do grupo: Informa o nome do usuário ou do grupo destinatário

Remetente/Destinatário/CC/CCO: Informa usuários a enviar e receber o email

**Núm. Criador Grupo:** No caso de "Tipo Whatsapp" sendo "GROUP", será necessário informar o telefone de contato do criador do grupo neste campo

Anexo: Informa arquivos para serem enviados juntamente com a mensagem

Job(s) associado(s): Informa o comando Job que está associado a este comando Whatsapp

| 👒 Jiang ETL : Página Inicial                              |                               | - 0                             | ×         |
|-----------------------------------------------------------|-------------------------------|---------------------------------|-----------|
| Arquivo Editar Executar Ferramentas Ajuda                 |                               |                                 |           |
| 🥕 🗘 📴 🖬 🚔 🦽 🥔 🛄 🦑 📜 🍇                                     | 📕 🥜 🖩 🚯 🔣 🔽                   | 🕸 🧹 @ 🤣 🙆 👂 🗱 🔞                 |           |
| 🗖 🏠 JETL Explorer 🛛 🕂 🗖 🗙                                 | S Comando WhatsApp: ANIVERSA  | RIANTES_DO DIA d'X              |           |
|                                                           |                               |                                 | 1         |
| B digite um texto para filtrar                            |                               |                                 |           |
| 🛱 🖶 mail template 🔺                                       |                               |                                 |           |
| USUÁRIO                                                   |                               |                                 |           |
| 🖽 🖶 CONEXÃO                                               |                               |                                 |           |
| 🕀 🛶 🖬 TAG                                                 |                               |                                 |           |
| Den 🔒 LOADER                                              |                               |                                 |           |
| . TIPO EXPORT                                             |                               |                                 |           |
| 🕮 🛶 🔜 GRUPO JOB                                           |                               |                                 | ×         |
| . PERFIL                                                  | Ativo:                        | S •                             |           |
| 🖶 🔤 ALERTA                                                | Nome do Grupo:                | JETL WhatsApp Test              |           |
| 🕀 🔤 GRUPO ALERTA                                          | Núm, Criador Grupos           | 15571096/394008                 |           |
|                                                           | Apexo:                        |                                 |           |
| 🕀 🔜 REBUILD INDEX                                         | DIRAV.                        |                                 |           |
| 🕀 🔜 TABLEAU                                               | Job(s) Associado(s):          | WHATSAPP_ANIVERSARIANTES_DO DIA | alterar ( |
| . GOOGLE ANALYTICS                                        | Criado Por:                   | Administrador                   |           |
| 🕀 🔜 TWITTER                                               | Data Criação:                 | 19/11/2021 18:40:10             |           |
| 🕀 🔜 SHAREPOINT                                            | Modificado Por:               |                                 |           |
| Den 🔒 CLEANUP                                             | Fiddineddo Fort               | Administrador                   |           |
| 🕀 🔜 SQOOP                                                 | Data Modificação:             | 10/12/2021 16:35:54             |           |
| WEBSERVICE                                                |                               |                                 |           |
|                                                           |                               | Salvar 🚫 Cancelar               | Excluir   |
| S ANIVERSARIANTES_DO DIA                                  |                               |                                 |           |
| 🗄 🔂 SPARK 🛛 🗸                                             |                               |                                 | 7         |
| Jiang ETL - Copyright © 2018 Viperzero Informática I TDA. | Todos os Direitos Reservados. |                                 |           |
| , ,,,,,,,,,,,,,,,,,,,,,,,,,,,,,,,,,,,,                    |                               |                                 |           |

Preencha os dados conforme necessário e clique em "Salvar":

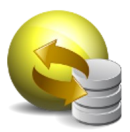

• Tag

| 😽 Jiang ETL : Página Inicial — 🗖                                                      |  |  |  |
|---------------------------------------------------------------------------------------|--|--|--|
| Arquivo Editar Executar Ferramentas Ajuda                                             |  |  |  |
| ▶ ♡ 🕀 🖬 🚔 🛎 🖋 🛄 🖋 📕 🗳 🗑 惣 🔟 🗸 📋 Φ 🛔 🤣 🥸                                               |  |  |  |
| NUMU LUS LEULAI TENERIS ADD                                                           |  |  |  |
|                                                                                       |  |  |  |
|                                                                                       |  |  |  |
| Jang ETL - Copyright © 2018 Viperzero Informática LTDA. Todos os Direitos Reservados. |  |  |  |

Ao selecionar o item de menu acima, o usuário consegue realizar, por exemplo, consultas ao banco de dados e retornar informações com base nas consultas realizadas.

Para criar um novo comando TAG, clique com o botão direito do mouse na pasta "TAG" e selecione a opção "Nova TAG":

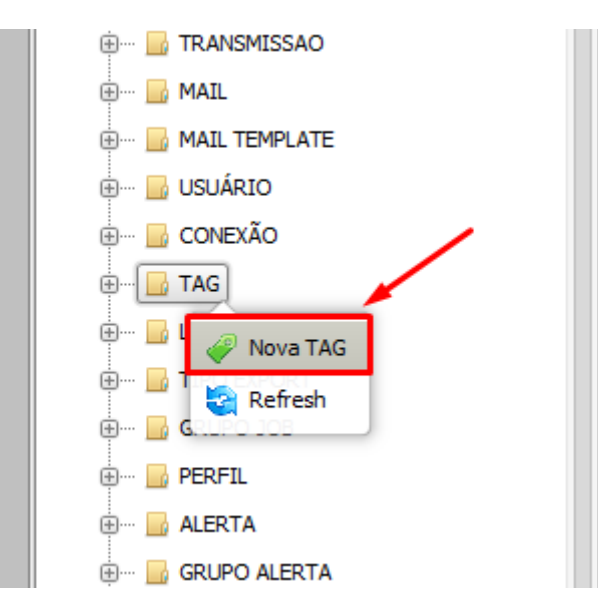

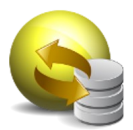

O sistema irá abrir uma janela para que possam ser inseridas as informações do novo comando TAG:

| 😪 Ji  | liang ETL : Página Inicial                                                                                                    |                            | -                                | o × |
|-------|----------------------------------------------------------------------------------------------------|----------------------------|----------------------------------|-----|
| An    | rquivo Editar Executar Ferramentas Ajuda                                                                                                    |                            |                                  |     |
| ۶     | 😳 🖻 🔟 🚔 🍠 📥 🥔 🛄 🦑 📜 🍇                                                                                                    | 📙 🥜 📕 🧐 🖾                  | <mark>2</mark> 🖸 🕸 🔏 @ 🌮 📇 🕲 🛠 🚳 |     |
|       | fi JETL Explorer ₽ a' ×                                                                                                    | 🥔 TAG: Nova TAG 🖬 🗙        |                                  |     |
| QUEL  |                                                                                                    |                            |                                  |     |
| Å.    | digite um texto para filtrar                                                                                                    | ID:                        | 0                                |     |
| E     | B SA LOCALHOST                                                                                                    | Nome da Tag:               |                                  |     |
| 6     | 🕮 — 🔜 ЈОВ                                                                                                    | Tipo de Tag:               | SOI                              |     |
|       | 🖲 🔜 ETL                                                                                                    | Conexão:                   |                                  |     |
|       | I EXPORT                                                                                                    |                            |                                  |     |
|       | I TRANSMISSAO                                                                                                    | SQL:                       |                                  |     |
|       | I MAIL                                                                                                    |                            |                                  |     |
|       | I I I I I I I I I I I I I I I I I I I                                                                                                    |                            |                                  |     |
|       |                                                                                                    |                            |                                  |     |
|       |                                                                                                    |                            |                                  |     |
|       |                                                                                                    |                            |                                  |     |
|       | I TIPO EXPORT                                                                                                    |                            |                                  |     |
|       | 🖲 🔜 GRUPO JOB                                                                                                    |                            |                                  |     |
|       | 🕮 🖷 📴 PERFIL                                                                                                    |                            |                                  |     |
|       | 🖶 🔤 ALERTA                                                                                                    |                            |                                  |     |
|       | 🖲 🔜 GRUPO ALERTA                                                                                                    |                            |                                  |     |
|       | 🕀 🔜 SMS                                                                                                    | Ativo:                     | N v                              |     |
|       | 🕀 🔤 REBUILD INDEX                                                                                                    | Criado Por:                | ADMIN                            |     |
|       | 🖲 🔜 TABLEAU                                                                                                    | Data Criação               | 1101/0023 15:10:20               |     |
|       | B GOOGLE ANALYTICS                                                                                                    | Data Criayau:              | 11/01/2022 15:10:00              |     |
|       | Image: Book of the second second s | Modificado Por:            | ADMIN                            |     |
|       | I SHAREPOINT                                                                                                    | Data Modificação:          | 11/01/2022 15:10:30              |     |
| Jiano | g ETL - Copyright © 2018 Viperzero Informática LTDA.                                                                                                    | Todos os Direitos Reservad | 05.                              |     |

Detalhamento dos Campos:

Nome da Tag: Alias que será utilizado para identificar o comando TAG

**Tipo de Tag:** Informa de que tipo será a tag criada (as opções de tabelas são layout préprogramados para exibir os dados de forma tabelada)

Conexão: Informa a conexão do banco de dados que será utilizada para a execução do comando tag

SQL: Informa o comando SQL que será executado para serem gerados os dados resultantes da tag

**Ativo**: Indica que o comando Whatsapp é válido quando está como "S" e pode ser utilizado nos processos.

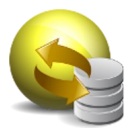

## Exemplos de TAGs:

| TAG: CONSULTA                                                             | ANIVERSARIO_EMAIL d'X                                                                                                    |
|---------------------------------------------------------------------------|----------------------------------------------------------------------------------------------------|
| ID:                                                                       |                                                                                                    |
| Nome da Tagi                                                              |                                                                                                    |
| Tipo de Tag:                                                              |                                                                                                    |
| Copevão:                                                                  |                                                                                                    |
| 501.                                                                      |                                                                                                    |
|                                                                           |                                                                                                    |
| Ativo:                                                                    | S V                                                                                                    |
| Criado Por:                                                               | Administrador                                                                                                    |
| Data Criação:                                                             | 19/11/2021 18:01:29                                                                                                    |
| Modificado Por:                                                           | Administrador                                                                                                    |
| Data Modificação:                                                         | 10/12/2021 16:02:12                                                                                                    |
| TAG: CONSULTA_<br>ID:<br>Nome da Tag:<br>Tipo de Tag:<br>Conexão:<br>SQL: | ANIVERSARIO_EMAIL  (145: CONSULTA_ANIVERSARIO_WHATSAPP 3 ×<br>2<br>CONSULTA_ANIVERSARIO_WHATSAPP<br>SQL<br>POSTORES_JETL •<br>2<br>1 SELECT string_agg(funcionarios, chr(13)) AS resultado FROM (<br>2 SELECT concat(nome, '->', datanascimento) AS funcionarios FROM<br>3 funcionarios where extract (month from datanascimento) = extract (month from CURRENT_DATE)<br>4 and extract (day from datanascimento) = extract (day from CURRENT_DATE)<br>5 ) AS resultadofinal |
| Ativo:<br>Criado Por:                                                     | S v<br>Administrador                                                                                                    |

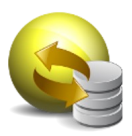

Preencha os dados conforme necessário e clique em "Salvar":

|                   | Jiang ETL : Página Inicial                                              |                                                 | -                                               | Ø |
|-------------------|-------------------------------------------------------------------------|-------------------------------------------------|-------------------------------------------------|---|
| _                 | rquivo Editar Executar Ferramentas Ajuda                                |                                                 |                                                 |   |
| ĥ                 | ्र 💭 🖬 🖬 🎽 🍊 💞 🖬 🍼 🗮 🖤 🚆 🦉                                              | ATAG: CONSULTA AN                               |                                                 |   |
| 📑 1: JETL Epporer |                                                                         | Tipo de Tag:<br>Conexão:<br>SQL:                | TABELA-SIMPLES-HTML    POSTGRES_ETL             | 0 |
|                   |                                                                         |                                                 |                                                 | A |
|                   |                                                                         | Ativo:                                          | 5                                               |   |
|                   | GRUPO JOB     GRUPO JOB     GRUPO JOB     GRUPO ALERTA     GRUPO ALERTA | Criado Por:<br>Data Criação:<br>Modificado Por: | Administrador 19/11/2021 18:01:29 Administrador |   |
|                   | ⊕- SMS<br>⊕- REBUILD INDEX<br>⊕- TABLEAU                                | Data Modificação:                               | 10/12/2021 16:02:12                             |   |

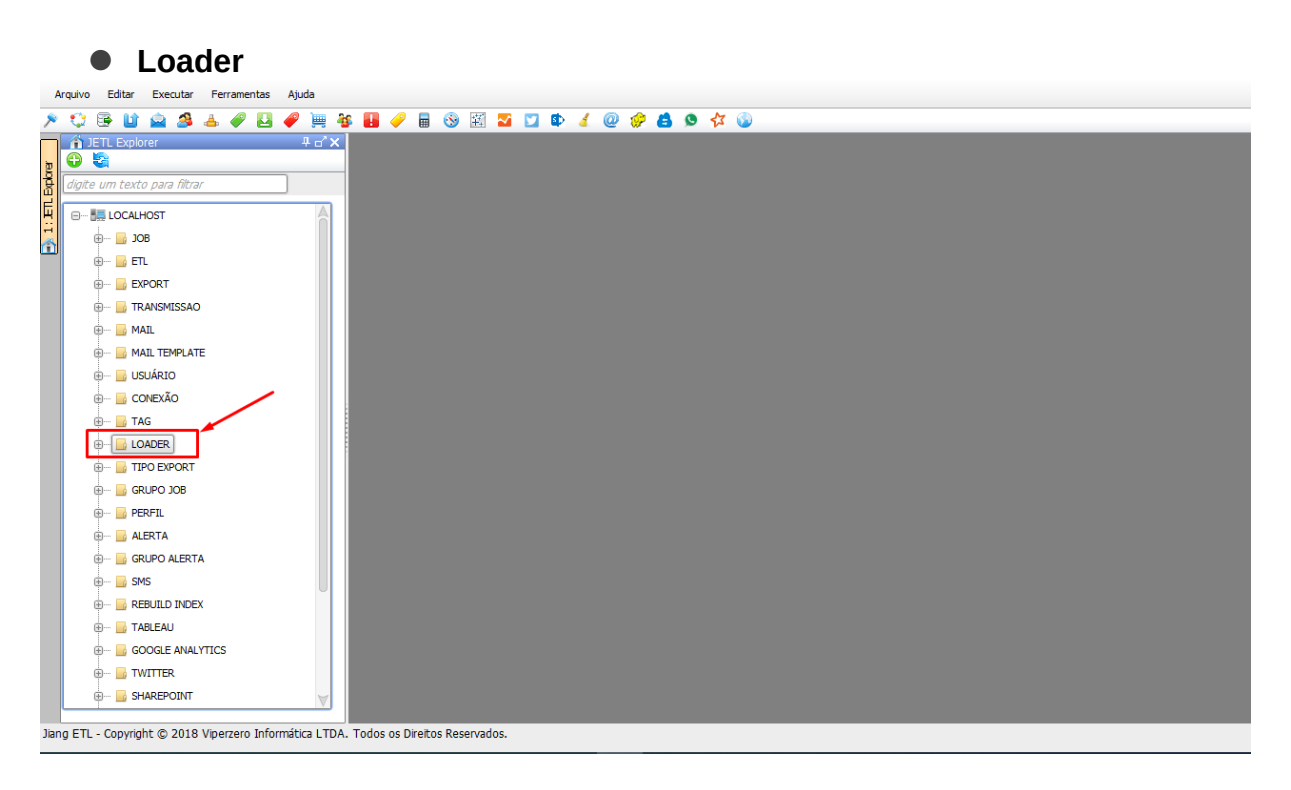

Ao selecionar o item de menu acima, o usuário consegue subir informações de um arquivo (planilha, por exemplo) para uma tabela

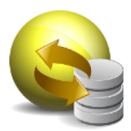

Para criar um novo comando LOADER, clique com o botão direito do mouse na pasta "LOADER" e selecione a opção "Novo LOADER":

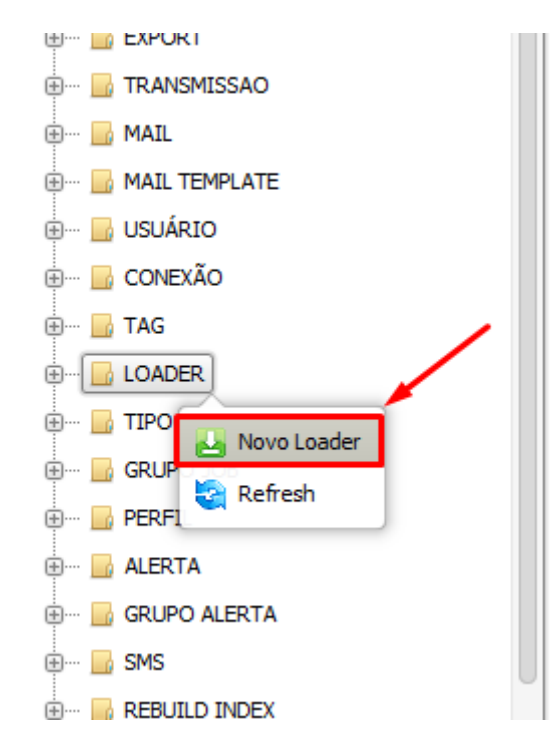

O sistema irá abrir uma janela para que possam ser inseridas as informações do novo comando LOADER:

| Arquivo Editar Executar Feramentas Ajuda                |                               |                                       |  |  |
|---------------------------------------------------------|-------------------------------|---------------------------------------|--|--|
| 🔎 😳 🕒 🖬 🚘 🧏 🐣 🥔 🛄 🖣                                     | s 💵 🥜 🖩 🕓 🖾 🖬                 | 2 🕸 🤞 @ 🤣 🛔 💁 🛠 🌚                     |  |  |
| JETL Explorer 🕂 🗗 🗙                                     | 🛃 Loader: Novo Loader 🖬 🗙     |                                       |  |  |
| digite um texto para filtrar                            | ID:                           | 0                                     |  |  |
|                                                         | Nome do Loader:               |                                       |  |  |
|                                                         | Conexão:                      | <b>▼</b>                              |  |  |
| + 🔓 EXPORT                                              | Tipo de Loader:               | · · · · · · · · · · · · · · · · · · · |  |  |
| E TRANSMISSAO                                           | Carregar Arquivo(s):          |                                       |  |  |
|                                                         | Arquivo de Conf. (.ctl/.fmt): |                                       |  |  |
| 🕀 ··· 🔂 USUÁRIO                                         | Nivel de Commit:              | 10.000 👁                              |  |  |
| ⊕ 🔓 CONEXÃO                                             | Cabeçalho:                    | N v                                   |  |  |
| H J TAG                                                 | Encoding:                     | Cp1252 -                              |  |  |
|                                                         | Carga Direta:                 |                                       |  |  |
| GRUPO JOB                                               | Tipo de Exclusão:             | ·                                     |  |  |
| ⊕… 🔜 PERFIL                                             | SQL de Exclusão:              | 1                                     |  |  |
| 🗄 ··· 🔜 ALERTA                                          |                               |                                       |  |  |
| ⊕ GRUPO ALERTA                                          |                               |                                       |  |  |
| e SMS                                                   |                               |                                       |  |  |
| BEBUILD INDEX                                           | Tabela de Destino:            |                                       |  |  |
| GOOGLE ANALYTICS                                        | Criar Tabela:                 | N <b>v</b>                            |  |  |
|                                                         | Descompactação no Loader:     | <b>•</b>                              |  |  |
|                                                         | Compactação ao Mover:         |                                       |  |  |
| Jiang ETL - Copyright © 2018 Viperzero Informática LTDA | Todos os Direitos Resenvados  |                                       |  |  |

Detalhamento dos campos:

Viperzero Sistemas LTDA

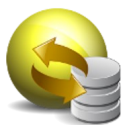

Nome do Loader: Alias que será utilizado para identificar o comando LOADER

**Conexão**: Informa a conexão do banco de dados que será utilizada para a execução do comando LOADER

**Tipo de Loader:** Informa de que tipo será o arquivo a ser feito o upload dos dados a serem inseridos na tabela

Carrega Arquivo(s): Informa diretório do arquivo a ser feito o upload dos dados

#### Arquivo de Conf (.ctl/.fmt):

**Nível de Commit:** Indica a quantidade de registros a serem processados por cada thread antes de realizar a efetivação do processo

Cabeçalho: Indica se o arquivo possui cabeçalho ou não

Encoding: Indica a codificação de caracteres do arquivo

#### Carga direta:

**Tipo de Exclusão:** Informa o tipo de exclusão que será executado antes de iniciar a carga dos dados. Os tipos possíveis são:

• TRUNCATE: Limpa completamente a tabela de destino e desabilita os índices. Após concluir a transferência dos dados, os índices são recriados.

• SQL: Executa um comando SQL customizado para realizar a limpeza parcial da tabela de destino. Caso não deseja excluir dados no destino, basta utilizar um comando SQL, válido, que não exclua dados, como por exemplo "SELECT SYSDATE FROM DUAL".

• TRUNCATE\_PARTITION: Permite executa uma procedure com os tipos e critérios de exclusão. Esse tipo normalmente é utilizado para efetuar a limpeza de uma partição através de uma procedure customizada.

SQL de Exclusão: Informa o comando SQL de Exclusão a ser executado

**Tabela de Destino:** Informa o nome da tabela de destino (se a tabela já existir, o sistema irá utilizá-la para a inserção dos dados, caso contrário, será criada uma nova ao inserir "S" no na parametrização "Criar Tabela")

**Criar tabela:** Informa se será criada uma nova tabela ou não, caso a tabela destino ainda não exista no banco de dados

Descompactação no Loader: Informa o formato do arquivo, caso esteja compactado

Compactação ao mover:

Conexão - Listar Arquivo(s):

Exemplos de Loader:

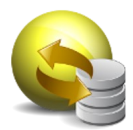

| E Losdet 24, LOADER, ARQUIVO   | DOMINO_INDICADOR 0'X                                                                                           |   |
|--------------------------------|----------------------------------------------------------------------------------------------------|---|
| Norrie de Leader:<br>Consolier | 24_LOADBR_ARQUIVO_DOMINIO_INDICADOR<br>BIADHOC_BIADHOC v                                                       | Î |
| Carreger Anguivo(s):           | /biveboperacao/hm4/interfaces/PAP/EL_/EE/0044/6/Dominia_Indicadon*.cov                                         |   |
| Arquivo de Corf. (ctl//ref):   | /biweboptescao/html/ctl/TB_R_PARAEL_REG_IND_TMR.CTL                                                            |   |
| Ative                          | S v.                                                                                                    |   |
| Nivel de Commit                | 1000 ~                                                                                                    |   |
| Cabeçalhe:                     | S v                                                                                                    |   |
| Carga Direta:                  | v                                                                                                    |   |
| Tipe de Exclusión              | TRUNCATE                                                                                                    |   |
| SQL beknike                    | 1<br>2<br>3<br>4<br>4<br>5<br>6<br>7                                                                           |   |
| Tabela de Dectino:             | TELR, PAINEL, REG, IND, TWP                                                                                    |   |
| Descompactação no Loaden       | *                                                                                                    |   |
| Mover Arquivo Para             | /biweboperacao/twn/interfaces/PAINEL_REGIONAE/Dominio_Indicador/Processados                                    |   |
| Compactação ao Moven           | w l                                                                                                    |   |
| Espurgat                       | N v                                                                                                    |   |
| Mover Arquivo (Erro) Para      | /biweboperacao/turel/interfaceu/PAINEL_REGIDNAE/Dominia_Indicador/Rejeitados                                   |   |
| Qtd. Min. de Arquivos          | 0                                                                                                    |   |
| Job(3) Assectedo(3):           | 24_L040ER_ARQUIV0_00MIN0_INDICADOR v 🔀 Propriedades (*) Informação openas para consulta. Não iné alterar o Jah |   |

| Londer 24,10ADER, ARQUING | DOWINO_NORCADON (**                                                                                              |  |
|---------------------------|----------------------------------------------------------------------------------------------------|--|
| сзансява                  | s v                                                                                                    |  |
| Carga Diaeta              | ×                                                                                                    |  |
| Tipe de Exclusãos         | TRUNCATE V                                                                                                    |  |
| SQL Bichusáo:             |                                                                                                    |  |
| Tobela de Destino:        | T8,R,PAINEL,REG_ND_TMP                                                                                           |  |
| Descompectação no Loader: | v                                                                                                    |  |
| Mover Arquivo Pare:       | /biwebopesseav/hml/interfaces/PAINEL_REGIONAIS/Dominia_Indicador/Processados                                     |  |
| Compactação ao Mover:     | v                                                                                                    |  |
| Expurper                  | N v                                                                                                    |  |
| Mover Arquivo (Erro) Pere | /biwebopesscan/hml/interfaces/PAINEL_REGIONAIS/Dominia_Indicados/Rejeitados                                      |  |
| Obd. Min. de Arquivos     | 0                                                                                                    |  |
| Job0) Ameriado()(:        | ZA_LOADER_ARQUIVO_DOMINIO_PATICADOR v 🔀 Propriedades (*) informação apenas para consulta. Não ini alterar o Job. |  |
| Criado Pee                | ISAAC MORAIS                                                                                                    |  |
| Date Crieção:             | 24/01/2014 00:20:55                                                                                              |  |
| Modificate Por            | ISAAC MORAIS                                                                                                    |  |
| Date Medilicação          | 12/02/2014 16/27/28                                                                                              |  |
|                           | Solver Schueler Kicker                                                                                           |  |
|                           |                                                                                                    |  |

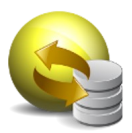

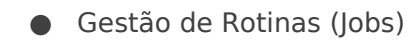

## • Grupos de Jobs

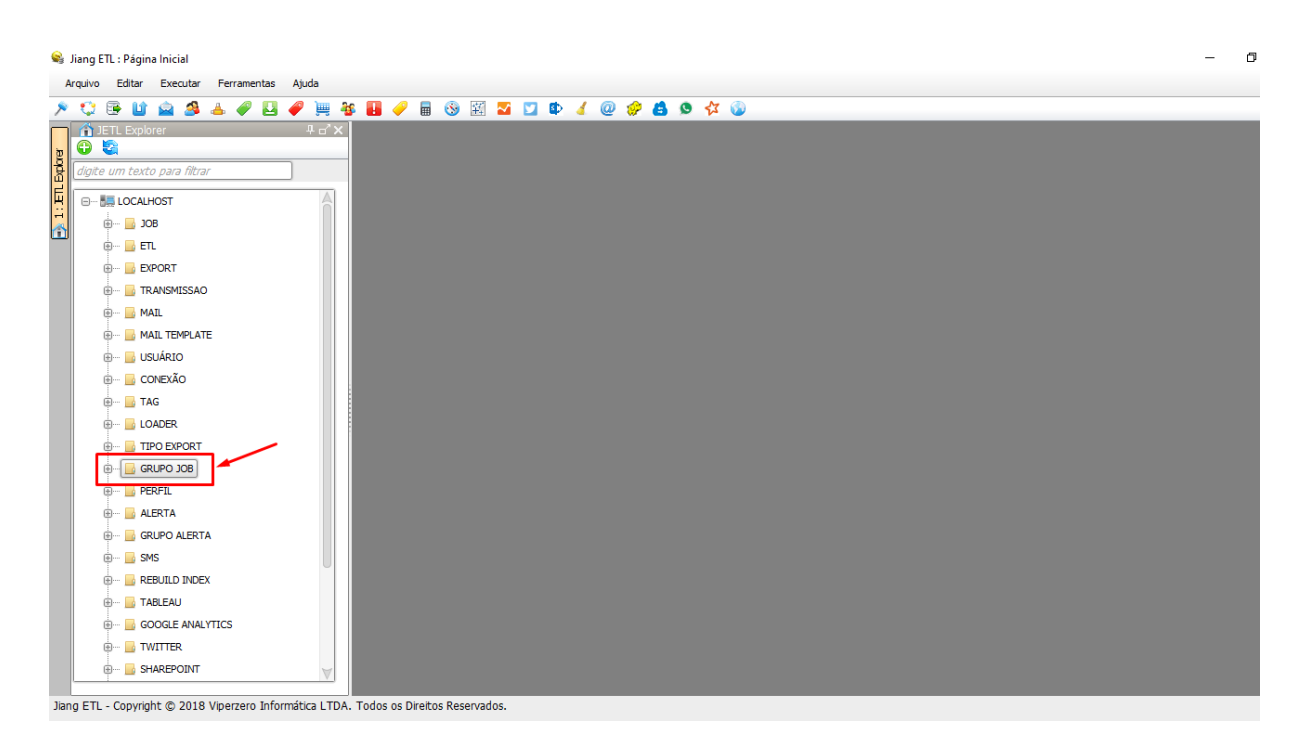

Ao selecionar o item de menu acima, o usuário consegue criar grupos que serão utilizados para agrupar os jobs que serão criados posteriormente.

Para criar um novo comando GRUPO JOB, clique com o botão direito do mouse na pasta "GRUPO JOB" e selecione a opção "Novo GRUPO DE JOB":

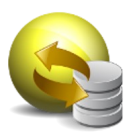

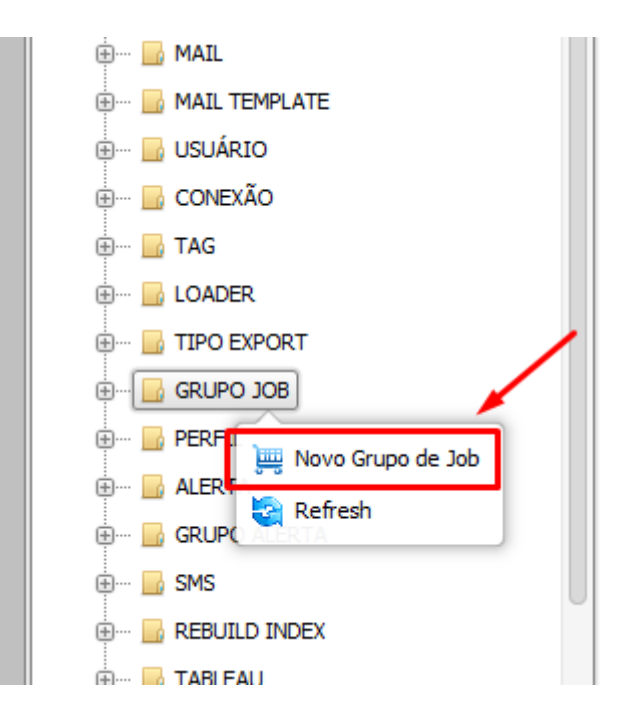

O sistema irá abrir uma janela para que possam ser inseridas as informações do novo comando GRUPO JOB:

|                                                      |                          | Jiang ETL : Start Page  | - 0 😒                        |
|------------------------------------------------------|--------------------------|-------------------------|------------------------------|
| File Edit Execute Tools Help                         |                          |                         |                              |
| 🔎 😳 📴 🔛 🖴 🥔 🔜 🥔 🗮 🖗                                  | s 👪 🥜 🖩 🚯 🖟              |                         |                              |
| T DIETL Explorer 4 d'X                               | Job Group: AMBIE         | ALE_NAO_CONTABILIZA d'X |                              |
| enter a text to filter                               |                          |                         |                              |
|                                                      | ID:                      | 67                      |                              |
| E B-55 LOCALHOST                                     | Job Group Name:          | AMBIENTE_NAO_CONTABIUZA |                              |
|                                                      | Restricted Access:       | Y v                     |                              |
|                                                      | Desfiledate              |                         |                              |
| - EXPORT                                             | Prome(s).                |                         |                              |
| B- B MAN                                             |                          |                         |                              |
|                                                      |                          |                         |                              |
|                                                      |                          |                         |                              |
|                                                      |                          |                         |                              |
| H- R TAG                                             |                          |                         |                              |
| - B LOADER                                           |                          |                         |                              |
| B- 🔂 EXPORT TYPE                                     | Created By               | A depinieters dar       |                              |
|                                                      | circuico by:             |                         |                              |
| AMBIENTE_NAO_CONTABILIZA                             | Created Date:            |                         |                              |
| - 🚔 ARS                                              | Modified By:             | Administrador           |                              |
| — 🚎 ASP                                              | Modified Date:           | 02/09/2022 15:01:24     |                              |
| - 🔤 ASP_BIF                                          |                          |                         |                              |
| — 💓 ВАСКИР                                           |                          | Save Cancel X Delete    |                              |
| - BACKUP_NOVO                                        |                          |                         |                              |
| BASE_POSSE_PRODUTO_UNIF                              |                          |                         |                              |
| BATIMENTO_BOV                                        |                          |                         |                              |
| BATIMENTO_HADOOP                                     |                          |                         |                              |
| BDOP_CARGAS_CLICK                                    |                          |                         |                              |
| BDOP_CARGAS_FIP                                      |                          |                         |                              |
|                                                      |                          |                         |                              |
|                                                      |                          |                         |                              |
| BIADHOC BOY MOVEL                                    |                          |                         |                              |
| BIF ARQUIVOS BW                                      |                          |                         |                              |
| BIO_AUXILIARES                                       |                          |                         |                              |
| BIO_BDOP_CARGAS_CLICK                                |                          |                         |                              |
| BIO_OS                                               |                          |                         |                              |
| - HIO_RELATORIOS                                     |                          |                         |                              |
| - 🗮 BIO_TRAMITACAO_OS                                |                          |                         |                              |
|                                                      |                          |                         |                              |
| Jiang ETL - Copyright @ 2012-2022 Viperzero Sistemas | LTDA. All Rigths Reserve | d.                      | Pro Version Active Jobs: 692 |
| (in) 📺 🔊 🖸 🐂 💽                                       |                          |                         | 🚉 🖽 🐟 🛛 🐨 🖻 후 44 🗎 15:15     |
|                                                      |                          |                         |                              |

Detalhamento dos Campos:

Nome do Grupo de Job: Alias que será utilizado para identificar o comando Grupo de Job

**Acesso restrito**: Define se o grupo de job será restrito a determinado perfil de usuário. Obs: O filtro é aplicado apenas no menu de árvore da esquerda.

Exemplos de Grupos de Job: Viperzero Sistemas LTDA

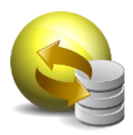

|                                                                                | Jiang ETL : Start Page   | - 0 8                        |
|--------------------------------------------------------------------------------|--------------------------|------------------------------|
| File Edit Execute Tools Help                                                   |                          |                              |
| 🔎 😳 📴 🔛 🖴 🧶 🐸 🥔 💥 🍯 👪 🥔 🗑 🗐                                                    | 🚾 🖸 🕼 🤞 🕼 🏟 🕼 🥼 🕼        |                              |
| 🔲 🎒 JETL Explorer 🛛 🕂 🖛 Job Group: AMBIEN                                      | TTE_NAO_CONTABILIZA d'X  |                              |
| 8 0 8                                                                          |                          |                              |
| Conter a text to filter 10:                                                    | 67                       |                              |
| G Dob Group Name:                                                              | AMBIENTE_NAO_CONTABIJIZA |                              |
| Bestricted Access:                                                             |                          |                              |
| ⊕- 🔒 ETL                                                                       |                          |                              |
| - B EXPORT Profile(s):                                                         |                          |                              |
| ⊕-  B TRANSMISSION                                                             |                          |                              |
| ⊕- <u>⊌</u> MAIL                                                               | U VOERT                  |                              |
|                                                                                |                          |                              |
|                                                                                |                          |                              |
|                                                                                |                          |                              |
|                                                                                |                          |                              |
| H- B EXPORT TYPE                                                               |                          |                              |
| - B JOB GROUP                                                                  |                          |                              |
| AMBIENTE_NAO_CONTABILIZA Created Date:                                         |                          |                              |
| ARS Modified By:                                                               | Administrador            |                              |
| ASP Modified Date:                                                             | 02/03/2022 15:01:24      |                              |
|                                                                                |                          |                              |
| — 🚎 ВАСКИР                                                                     | Save Save Scancel        |                              |
|                                                                                |                          |                              |
| BASE_POSSE_PRODUTO_UNIF                                                        |                          |                              |
| - H BATIMENTO_BOV                                                              |                          |                              |
| - HADOOP                                                                       |                          |                              |
| - H BDOP_CARGAS_CLICK                                                          |                          |                              |
| - BDOP_CARGAS_FTP                                                              |                          |                              |
| BDOP_CARGAS_NETEZZA                                                            |                          |                              |
| BDOP_CARGAS_OUTROS                                                             |                          |                              |
| BIADHOC_BOV_FIXA                                                               |                          |                              |
| BIADHOC_BOV_MOVEL                                                              |                          |                              |
|                                                                                |                          |                              |
|                                                                                |                          |                              |
|                                                                                |                          |                              |
| - BIO RELATORIOS                                                               |                          |                              |
| BIO TRAMITACAO OS                                                              |                          |                              |
|                                                                                |                          |                              |
| Jiang ETL - Copyright @ 2012-2022 Viperzero Sistemas LTDA. All Rigths Reserved | ι                        | Pro Version Active Jobs: 692 |
| (m) 📺 🝙 🛐 🕤 💼 💽 💷 🔜                                                            |                          |                              |

## Job

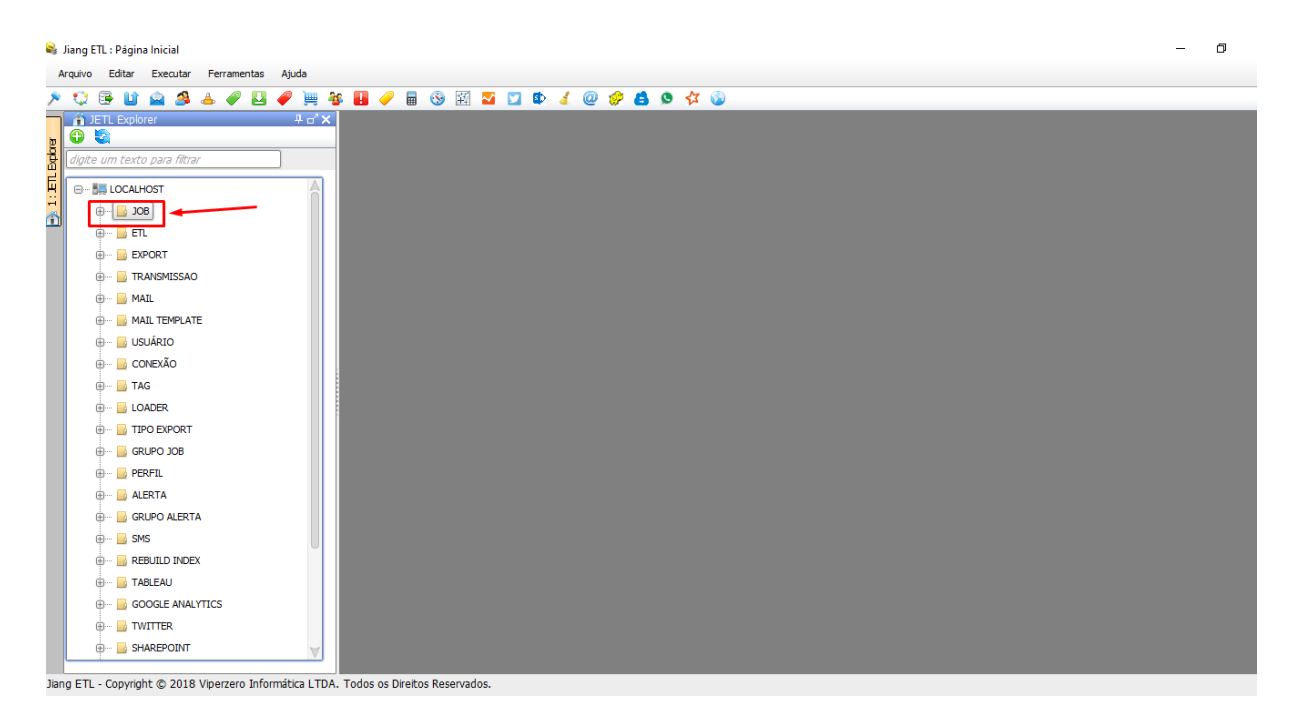

Ao selecionar o item de menu acima, o usuário consegue criar tarefas/rotinas que serão executadas com base nos comandos criados anteriormente. É possível realizar o monitoramento em tempo real dos Jobs que estão sendo executados assim como iniciar, interromper ou pular processos no fluxo de execução.

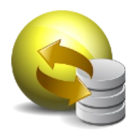

Para criar um novo comando JOB, clique com o botão direito do mouse na pasta do grupo de job que deseja inserir o novo "JOB" e selecione a opção "Novo JOB":

| digite um texto para filtrar |  |
|------------------------------|--|
| E                            |  |
| ј 🔓 јов                      |  |
|                              |  |
| + BETL 👂 Novo Job            |  |
| EXPORT                       |  |
|                              |  |
| Hand                         |  |
|                              |  |
| 🕀 🗤 📴 USUÁRIO                |  |
|                              |  |

O sistema irá abrir uma janela para que possam ser inseridas as informações do novo comando JOB:

| 👒 Jiang ETL : Página Inicial                                                                                                    |                                                                                                    |               | - | ٥ | $\times$         |
|----------------------------------------------------------------------------------------------------|----------------------------------------------------------------------------------------------------|---------------|---|---|------------------|
| Arquivo Editar Executar Ferramentas Ajuda                                                                                                    |                                                                                                    |               |   |   |                  |
| 🔎 😳 📴 🖬 🚔 🧏 📥 🏉 🔛 🏉 📜                                                                                                    | 😵 📕 🥜 🖩 🛞 🖾 🔽 😰                                                                                                    | 🖌 @ 🤣 😫 💁 🛠 🔞 |   |   |                  |
| JETL Explorer 4 a' X                                                                                                    | 🗡 🗖 Job: Novo Job 🗗                                                                                                    |               |   |   |                  |
| JETL Exolorer     Jett Solorer     Jett Solorer | <ul> <li>Job: Novo Job a" X</li> <li>ID:<br/>Nome do Job:<br/>Grupo do Job:<br/>Tipo do Job:<br/>Schedule:<br/>Condições do Job:</li> <li>Número de Tentativas:<br/>Intervalo entre Tentativas (minutos):<br/>Conexão:<br/>Comando:</li> </ul> | 0             |   |   |                  |
|                                                                                                    | <                                                                                                    |               |   |   | $\triangleright$ |
| Jiang ETL - Copyright © 2018 Viperzero Informática LTD.                                                                                                    | <ol> <li>Todos os Direitos Reservados.</li> </ol>                                                                                                    |               |   |   |                  |

Detalhamento dos campos:

Nome do JOB: Alias que será utilizado para identificar o comando JOB

Viperzero Sistemas LTDA

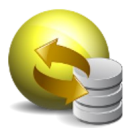

Grupo do Job: Informa a qual GRUPO DE JOB este JOB pertence

**Tipo de Job:** O Tipo de Job poderá ser E-Mail, ETL, Export, Whatsapp, SQL, entre outros (de acordo com o comando que será referenciado posteriormente)

Schedule: Campo para configurar uma programação (agenda) para a execução do Job

Condições do Job: Define condições de precedência de execução dos job

Número de Tentativas: Informa a quantidade de tentativas para a execução do Job

Intervalo entre Tentativas (minutos): Informa o intervalo a ser respeitado entre as tentativas de execução do Job

Comando: Informa qual comando (criado anteriormente) será executado neste Job

Max. Tempo de Execução (minutos): Informa um tempo máximo de execução para o Job

Ativo: Indica que o comando Job é válido quando está como "S" e pode ser utilizado nos processos

Continuar Execução Durante o Refresh: Informa se o job continuará sendo executado caso seja atualizado o comando

Exemplos de Jobs:

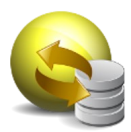

| > Job: EMAIL_ANIVERSARIANTES_DO       | DIA d'X >> Job: EXPORT_ANIVERSARIANTES_DO_DIA |
|---------------------------------------|-----------------------------------------------|
| ID:                                   | 2                                             |
| Nome do Job:                          | EMAIL_ANIVERSARIANTES_DO_DIA                  |
| Grupo do Job:                         | SSI_JETL V                                    |
| Tipo de Job:                          | EMAIL                                         |
| Schedule:                             |                                               |
| Condições do Job:                     | FUNCIONARIOS_SSI_JETL - OK - E                |
|                                       |                                               |
|                                       |                                               |
|                                       | Adicionar Condição                            |
| Número de Tentativas:                 |                                               |
| Intervalo entre Tentativas (minutos): |                                               |
| Comando:                              | ANIVERSARIANTES_DO_DIA 👻 🔯                    |
| Max. Tempo de Execução (minutos):     | 60 (1)                                        |
| Ativo:                                | S v                                           |
| Continuar Execução Durante o Refresh: |                                               |
| PARM1:                                |                                               |
| PARM2:                                |                                               |
| DADM2.                                |                                               |

| ▶ Job: EXPORT_ANIVERSARIANTES_D       | DO_DIA d'X                     |   |
|---------------------------------------|--------------------------------|---|
| ID:                                   | 3                              |   |
| Nome do Job:                          | EXPORT_ANIVERSARIANTES_DO_DIA  |   |
| Grupo do Job:                         | SSI_JETL 🔹                     |   |
| Tipo de Job:                          | EXPORT                         |   |
| Schedule:                             |                                |   |
| Condições do Job:                     | FUNCIONARIOS_SSI_JETL - OK - E |   |
|                                       |                                |   |
|                                       |                                |   |
|                                       | Adicionar Condição             |   |
| Número de Tentativas:                 |                                |   |
| Intervalo entre Tentativas (minutos): |                                |   |
| Conexão:                              | POSTGRES_JETL 🔹                |   |
| Comando:                              | ANIVERSARIANTES_DO_DIA         |   |
| Max. Tempo de Execução (minutos):     |                                |   |
| Ativo:                                | S T                            |   |
| Continuar Execução Durante o Refresh: | N v                            |   |
| PARM1:                                |                                |   |
| PARM7-                                |                                | ⊳ |

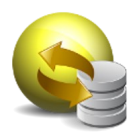

| >> Job: FUNCIONARIOS_SSI_JETL ♂★      |                       |
|---------------------------------------|-----------------------|
| ID:                                   | 1                     |
| Nome do Job:                          | FUNCIONARIOS_SSI_JETL |
| Grupo do Job:                         | SSI_JETL 👻            |
| Tipo de Job:                          | ETL V                 |
| Schedule:                             |                       |
| Condições do Job:                     |                       |
|                                       |                       |
|                                       |                       |
|                                       | Adicionar Condição    |
| Número de Tentativas:                 | 0                     |
| Intervalo entre Tentativas (minutos): |                       |
| Comando:                              | FUNCIONARIOS_SSI_JETL |
| Max. Tempo de Execução (minutos):     |                       |
| Max. Tempo Idle (minutos):            |                       |
| Ativo:                                | S •                   |
| Continuar Execução Durante o Refresh: | N <b>v</b>            |
| PARM1:                                |                       |
| р <u>а</u> рму.                       |                       |

| 🦻 Job: WHATSAPP_ANIVERSARIANTE        | s_do dia d'x                    |
|---------------------------------------|---------------------------------|
| ID:                                   | 4                               |
| Nome do Job:                          | WHATSAPP_ANIVERSARIANTES_DO DIA |
| Grupo do Job:                         | SSI_JETL 🔹                      |
| Tipo de Job:                          | WHATSAPP -                      |
| Schedule:                             |                                 |
| Condições do Job:                     | FUNCIONARIOS_SSI_JETL - OK - E  |
|                                       |                                 |
|                                       |                                 |
|                                       | Adicionar Condição              |
| Número de Tentativas:                 |                                 |
| Intervalo entre Tentativas (minutos): |                                 |
| Comando:                              | ANIVERSARIANTES_DO DIA 👻 🔯      |
| Max. Tempo de Execução (minutos):     |                                 |
| Ativo:                                | S •                             |
| Continuar Execução Durante o Refresh: | N <b>v</b>                      |
| PARM1:                                |                                 |
| PARM2:                                |                                 |
| лармэ.                                |                                 |

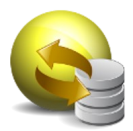

Após os jobs serem criados, eles ficarão organizados de acordo com as suas conexões e ordem de antecedência. Para visualizar como os JOBS organizados em seu GRUPO DE JOB, clique com o botão direito na pasta do GRUPO DE JOB que deseja visualizar e selecione a opção "VER CADEIA DE JOB":

| 🕋 JETL Explorer              | <b>д ⊔, Х</b> |
|------------------------------|---------------|
| 🕀 🔄                          |               |
| digite um texto para filtrar |               |
|                              | A             |
| 🕞 ЈОВ                        |               |
|                              |               |
| 🔤 🔊 EN 🔊 Novo Job            | ×             |
| 🗝 🎘 EX 🏹 Refresh             | ES_           |
| FL 📮 Ver Cadeia de Job       |               |
| ⊕···· 🔓 ETL Upload           |               |
|                              |               |
| 🗄 ···· 📴 TRANSMISSAO         |               |

Ao clicar nesta opção, é possível visualizar a cadeia de job e suas interligações, como o exemplo abaixo:

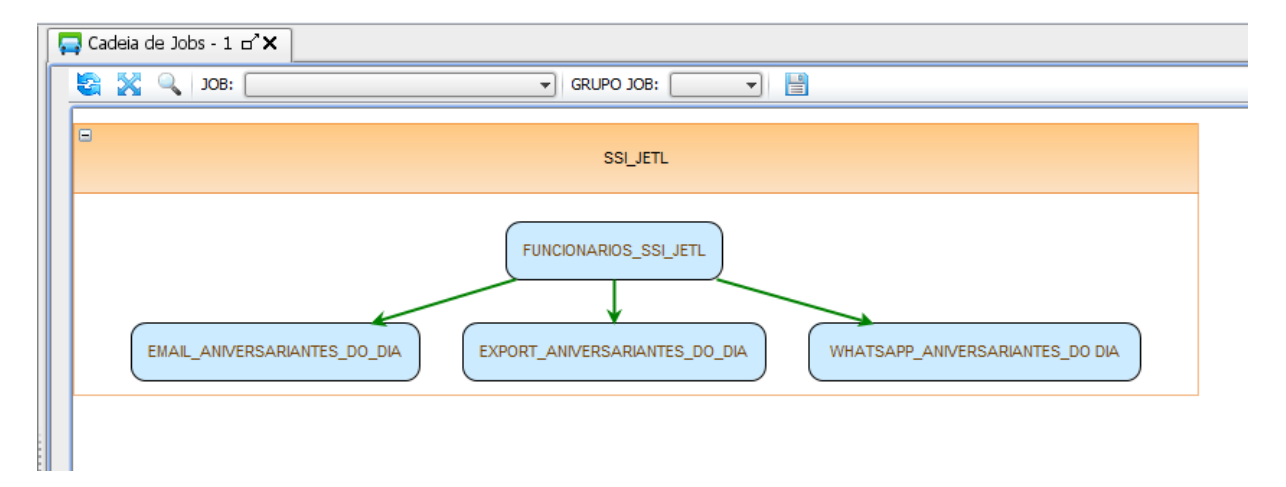

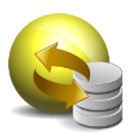

## Portas e Firewall

O JETL utiliza, na configuração padrão, as portas:

- 4444 (destinada a comunicação com o JETL Server)
- 3307 (destinada a comunicação com os metadados)

Ambas as portas utilizam o protocolo TCP.

Na porta 4444, são executados comandos que necessitam de interação direto com o servidor como start/stop de Jobs, atualização de cache entre outras funcionalidades.

Na porta 3307 temos toda a comunicação com os metadados, que envolvem operações de inclusão, edição e exclusão dos Jobs, comandos executados pelos Jobs como ETL, Transmisão, Export, etc, além de atualização das configurações do servidor e preferências.

Para o correto funcionamento em ambientes com restrição de conectividade por firewall, é necessário a liberação de ambas as portas (4444 e 3307).

Lembrando que as mesmas podem ser modificadas através das configurações do servidor.